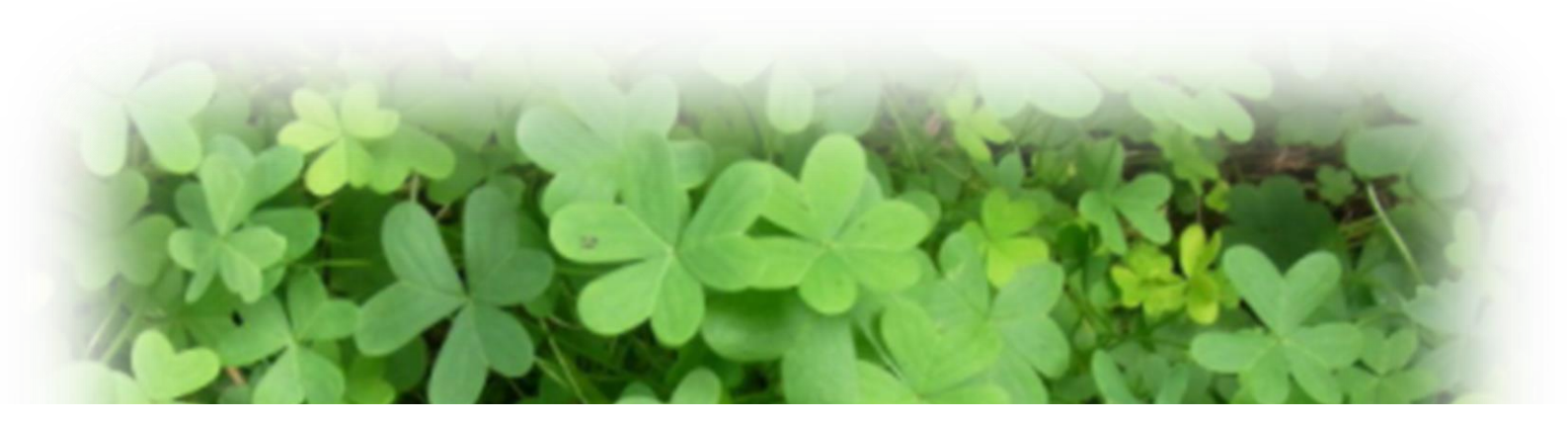

# *See Survivor club* サバイバーネット

# スタートガイド

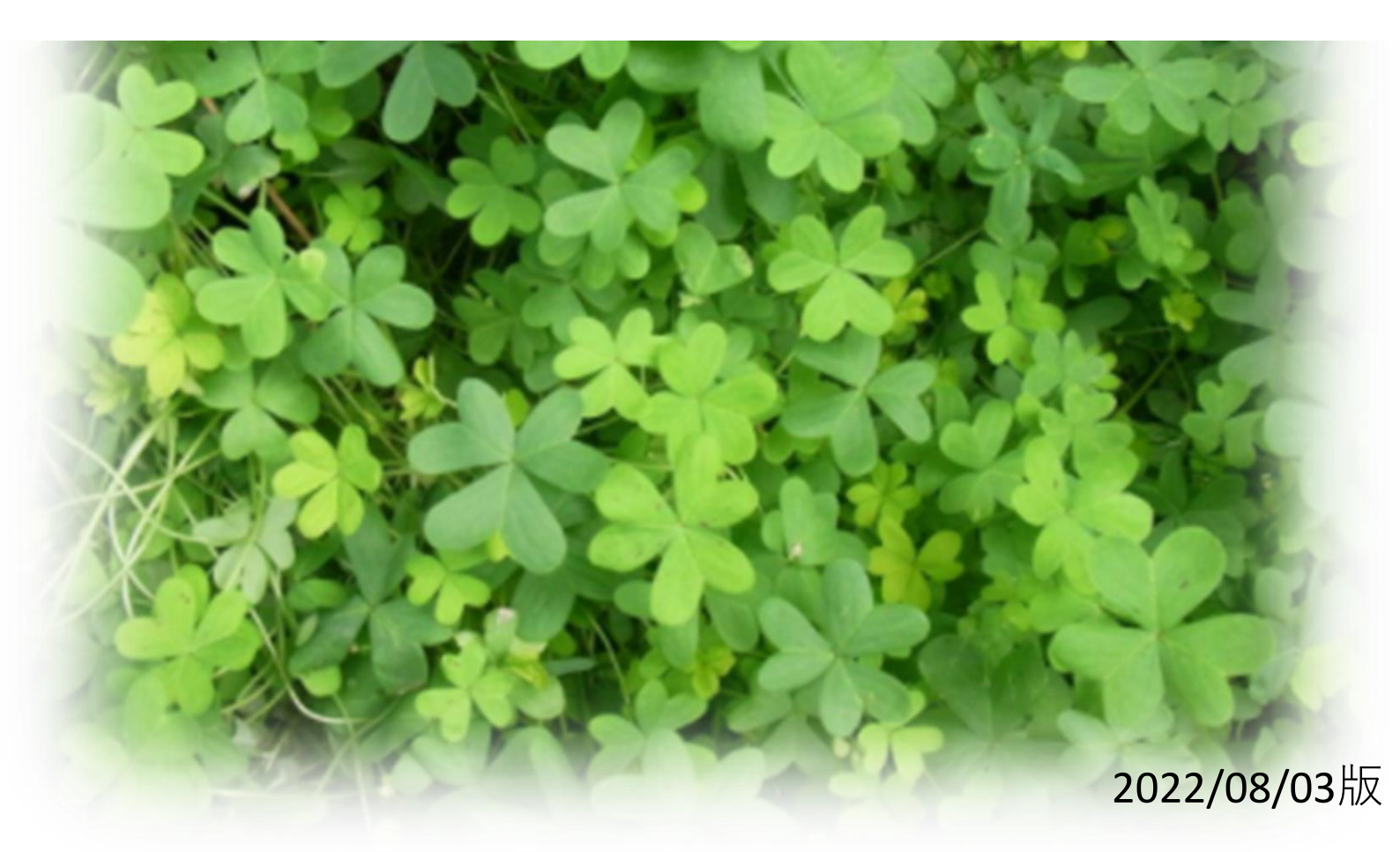

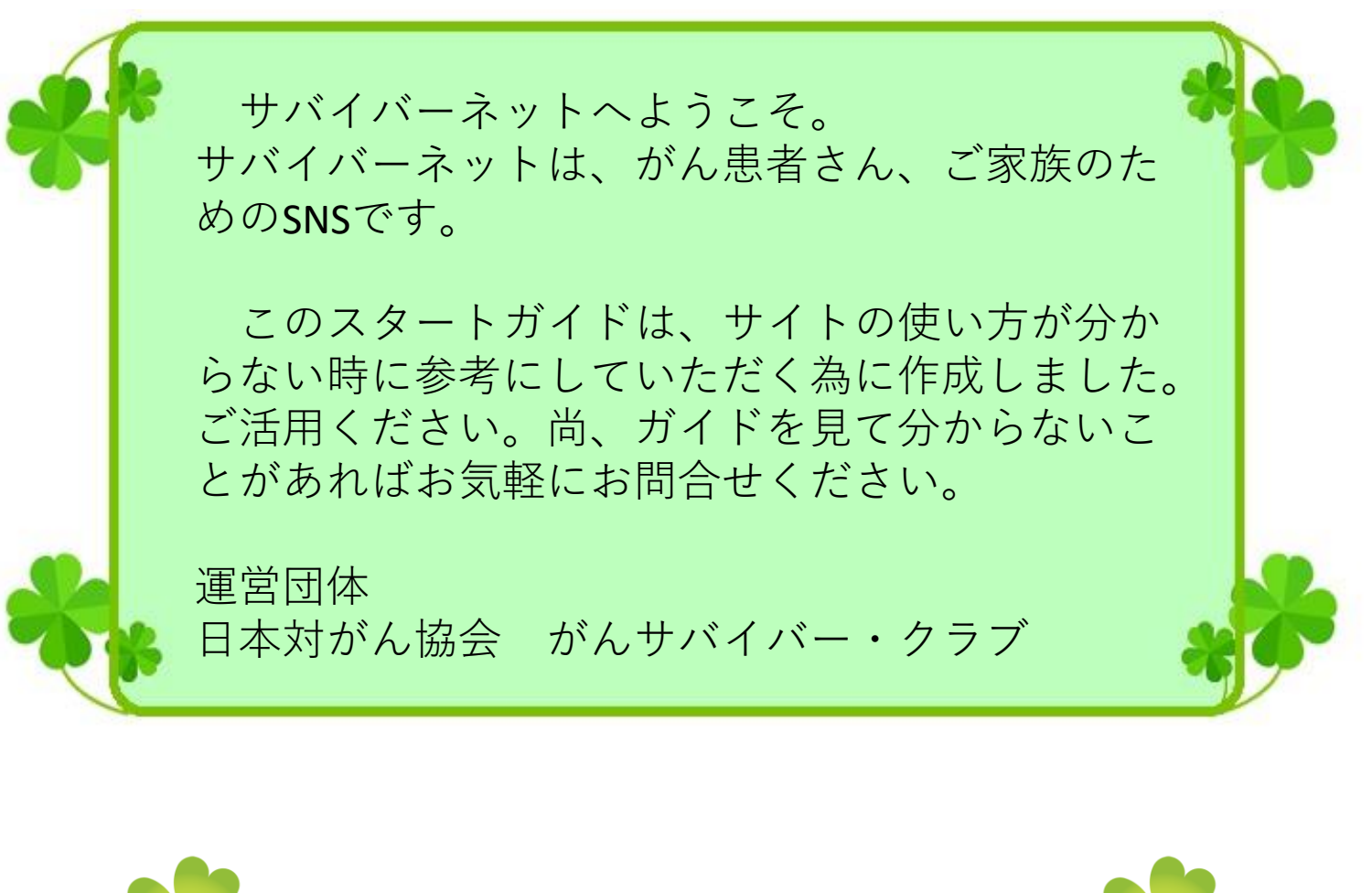

| - | R |  |
|---|---|--|
|   |   |  |

主な操作方法

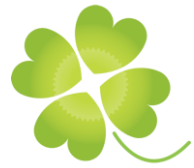

目次

| 1.  | プロフィール写真を設定する  | •  | • | • | • | • | • | • | • | 3  |
|-----|----------------|----|---|---|---|---|---|---|---|----|
| 2.  | プロフィールを編集する・・  | •  | • | • | • | • | • | • | • | 4  |
| 3.  | ダイアリーを書く・・・・   | •  | • | • | • | • | • | • | • | 6  |
| 4.  | ダイアリーに写真を入れる・  | •  | • | • | • | • | • | • | • | 9  |
| 5.  | ダイアリーを編集・修正する  | •  | • | • | • | • | • | • | • | 11 |
| 6.  | ダイアリーにコメントを書く  | •  | • | • | • | • | • | • | • | 12 |
| 7.  | グループ(患者会・支援団体  | :) | を | 作 | る | • | • | • | • | 13 |
| 8.  | グループのイベントを掲載す  | 3  | ( | 広 | 報 | す | る | ) | • | 16 |
| 9.  | イベントを編集・修正する・  | •  | • | • | • | • | • | • | • | 20 |
| 10. | グループの管理者を設定する  | •  | • | • | • | • | • | • | • | 22 |
| 11. | みんなの知恵袋(質問コーナ  |    | ) | を | 利 | 用 | す | る | • | 24 |
| 12. | 病気体験記を書く・・・・   | •  | • | • | • | • | • | • | • | 29 |
| 13. | FAQ(よくある質問)・・・ | •  | • | • | • | • | • | • | • | 31 |

|                                                                                                    | ール与具を豆琢                          | 9 0                    |           |                     |
|----------------------------------------------------------------------------------------------------|----------------------------------|------------------------|-----------|---------------------|
| 初期<br>記<br>初期<br>記<br>一<br>一<br>一<br>一<br>一<br>初<br>期<br>記<br>一<br>一<br>一<br>一<br>一<br>一<br>一<br>一<br>一<br>一<br>一<br>一<br>一<br>一<br>一<br>一<br>一<br>一 | 役定でプロフィー<br>登録しましょう。<br>▲マークをクリッ | ル写真を設定<br>。<br>ックし自分の名 | して<br>名前で | いない方は<br>をクリック。     |
|                                                                                                    | <u>(他)</u> サバ                    | イバーネット                 |           |                     |
| ≡ タイムライン                                                                                                    | プロフィール設定                         |                        |           | さん<br>基本情報<br>ログアウト |
| <ul> <li>☑ タイアリー</li> <li>☑ メッセージ</li> </ul>                                                                                                    | 氏名【必須】                           |                        |           | コミュニティのための紹介情報      |
| 山 病気体験記                                                                                                    |                                  |                        |           | 私のお気に入り病気体験記        |
| ▲ ともだち                                                                                                    | ※ご登録いただいた氏名は非公開・検索対象の            | 外になります。                |           | 本人 (:<br>×削除        |
|                                                                                                    | 生年月日【必須】                         |                        |           | 治療情報                |
| <ul> <li>(9) みんよの知思惑(当間コーナー)</li> <li>利用規約</li> </ul>                                                                                                | 19 年<br>年齢: 歳                    | 月                      | H         | お世話になっている           |
| プライバシーポリシー                                                                                                    | 公開(全) 検索許可 ①                     |                        |           | 医療・介護スタッフ連絡先情報      |
| 免責事項                                                                                                    | 性別【必須】                           |                        |           | 家族連絡先               |
| 運営団体                                                                                                    | 男性                               | 女性                     |           | 現在加入している保険          |
| 運用者に通知する                                                                                                    | お住まいの地域                          |                        |           | 家族を追加する             |
| Copyright © 2019 がんサバイバー・クラブ. All Rights Reserved.                                                                                                   | 27:                              | 郵便番号:                  |           |                     |

#### 右側のメニューの「コミュニティのための紹介情報」をクリック。

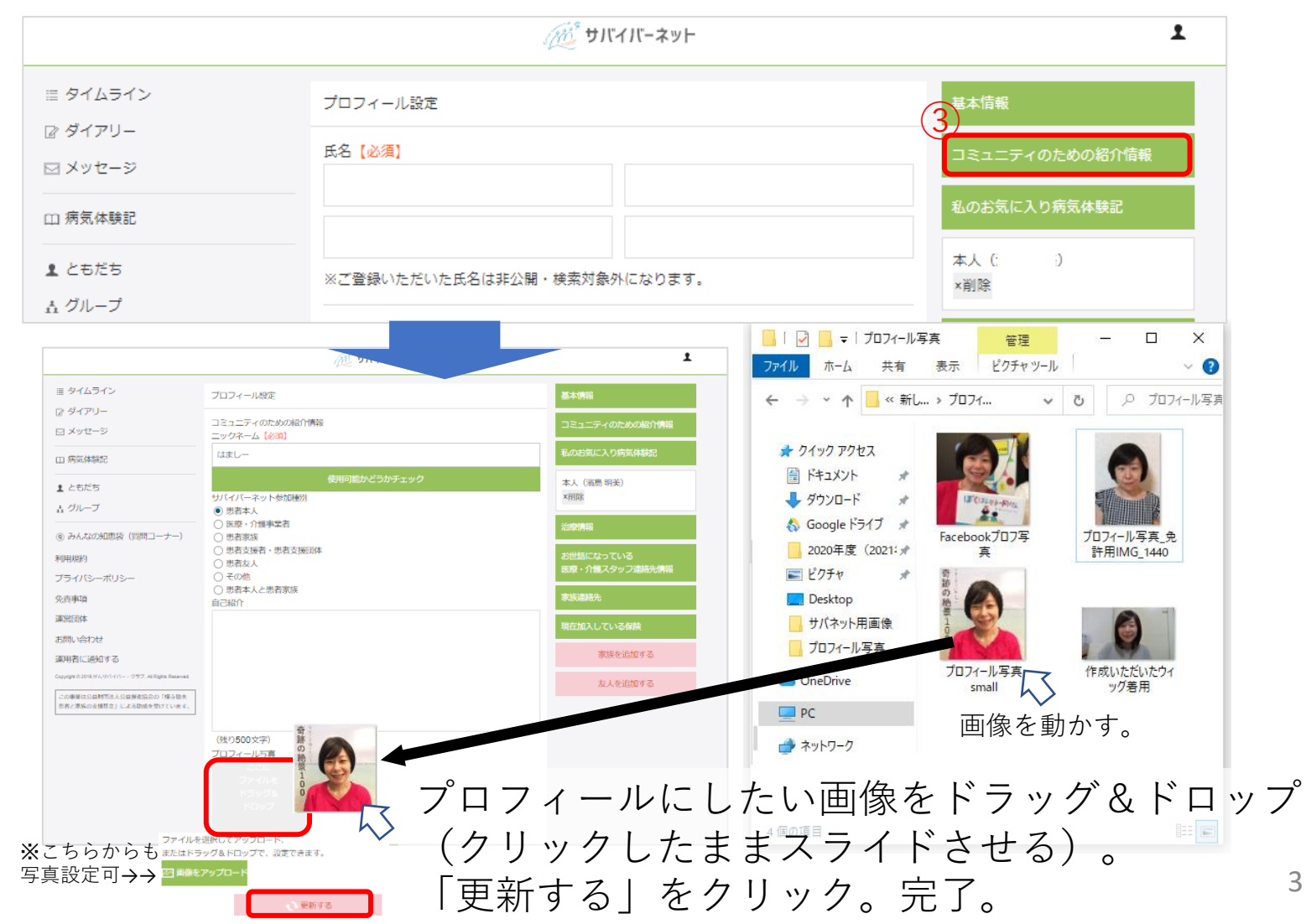

3

#### 2 プロフィールを編集する

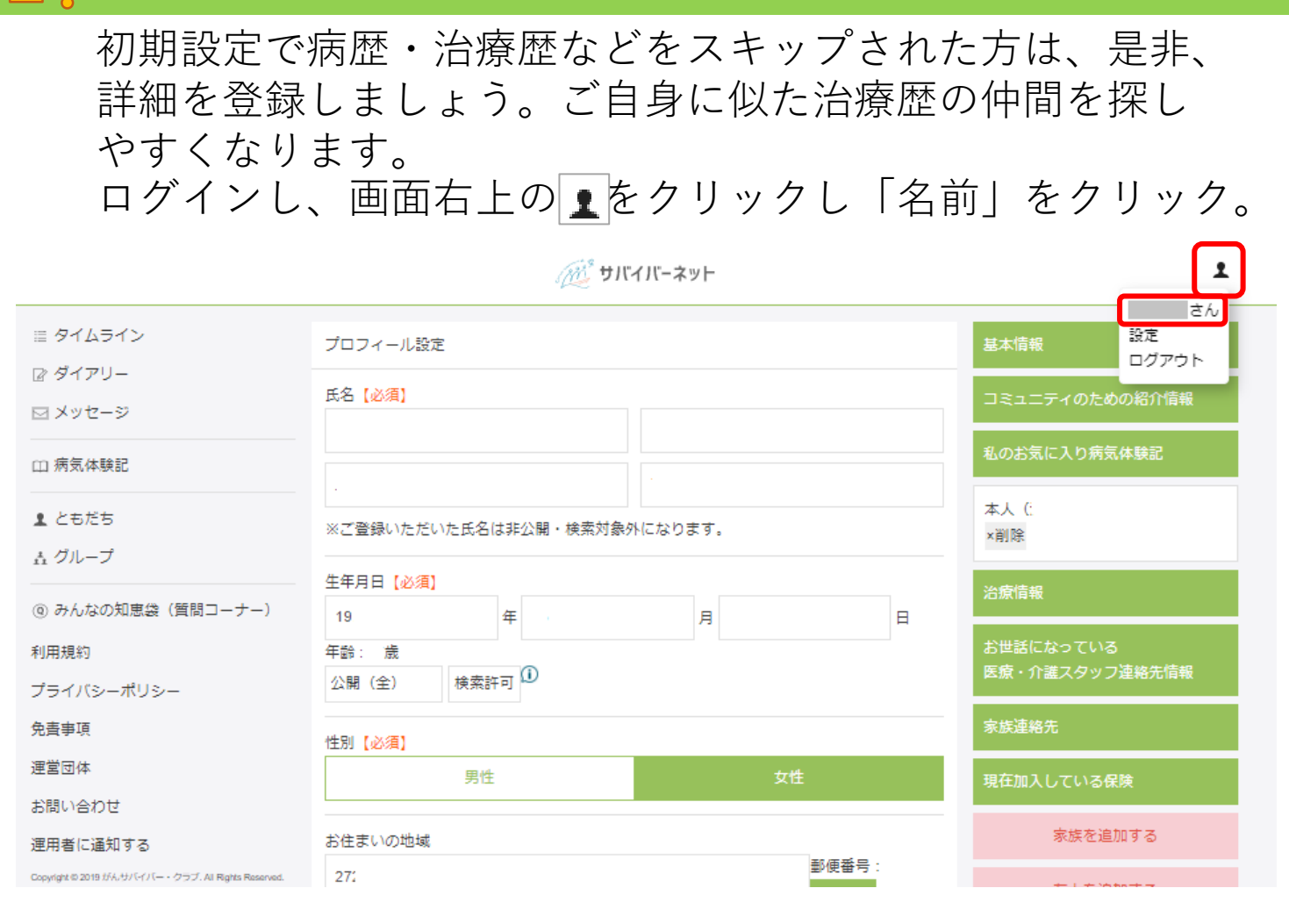

#### 編集したい項目を入力し、画面下部の「更新する」をクリック。 編集完了。

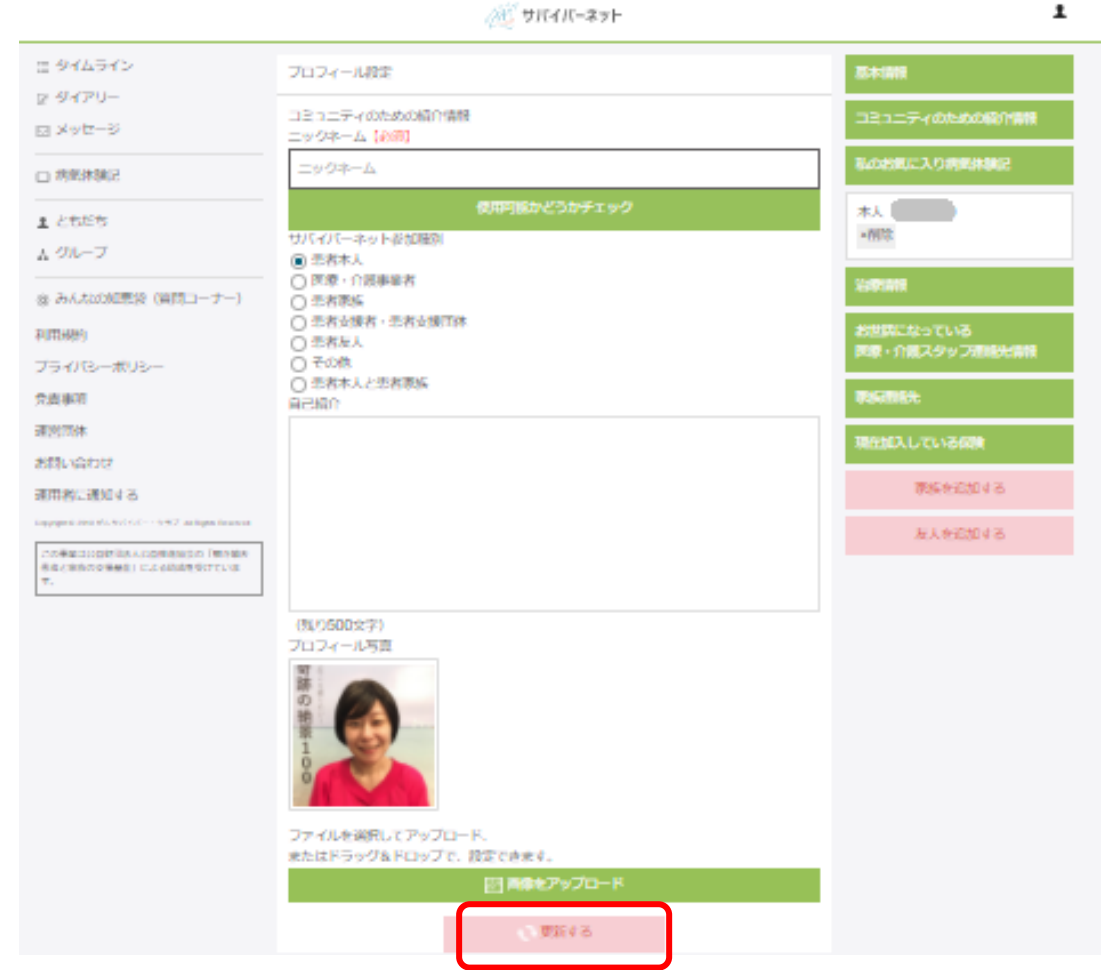

4

#### プロフィールは以下のように表示されます。

ログイン後の画面右側

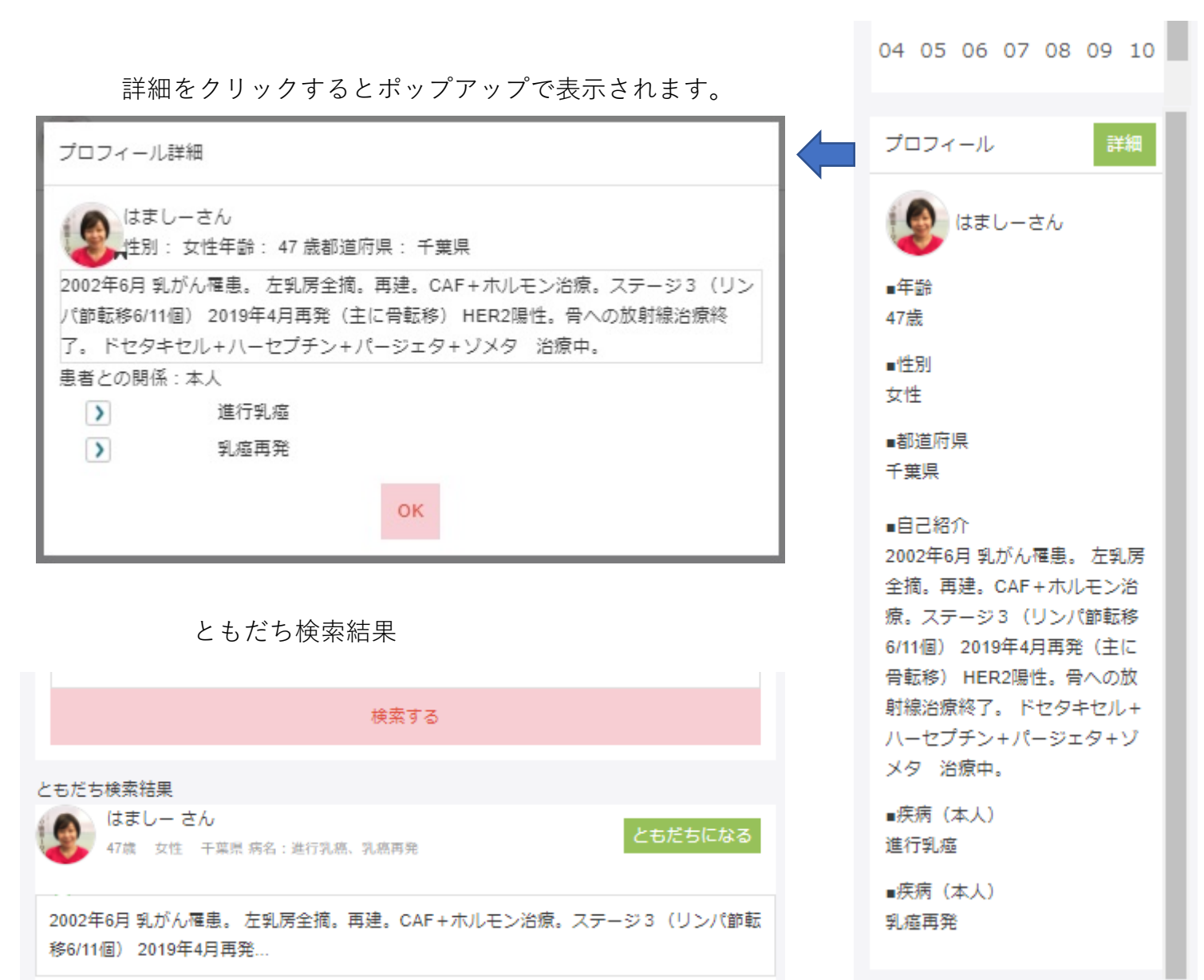

あなたのダイアリーを読んだり、ともだち検索をした人から、 ともだち申請が来たりします。 ともだちになる、ならないはご自身で判断してください。 ともだちになる際は、お互い個人情報の取扱いに注意してください。 サイトを気持ちよく利用しましょう。 ともだち申請&承認で、ご不明な点や困ったことがあれば info@gsclub.jp までお問合せください。

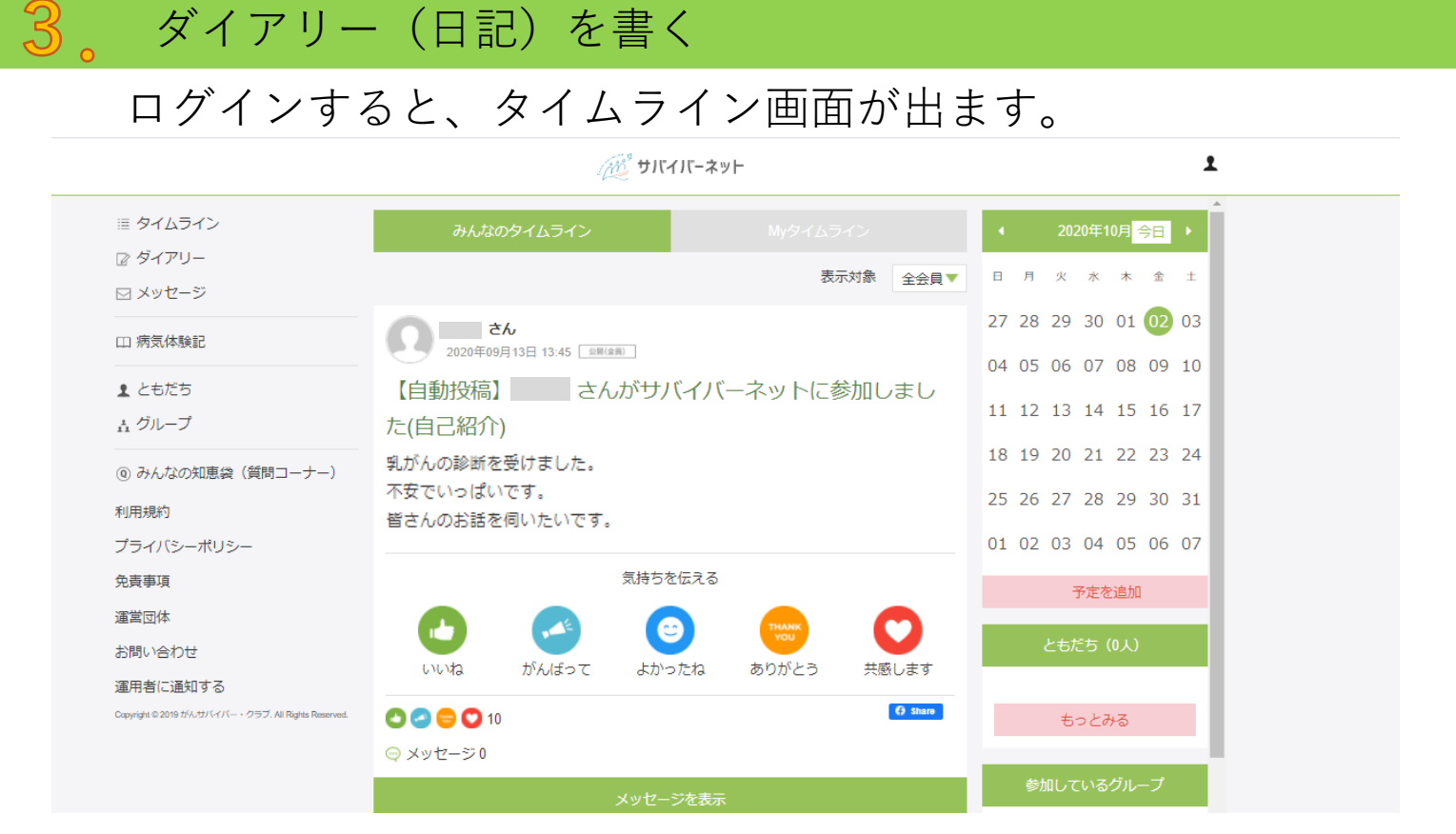

直近で更新されたメンバーのダイアリーが表示されます。 あなたも書いてみましょう。

<u>∽</u>\* サロノローラット

1

6

#### 左側のメニューの「ダイアリー」をクリックする。

| ≣ タイムライン                                          | 4 2020年1             | 0月2日 (金)             |    | •  |    |    | 20年1    | 0月  | 今日 | •  |
|---------------------------------------------------|----------------------|----------------------|----|----|----|----|---------|-----|----|----|
| <i>⋧ ダイ</i> アリー<br>⊐ メッセ                          | タイトリ (圧響)            |                      |    |    | 月  | 火  | 水       | 木   | ÷  | ±  |
|                                                   | 91 1 1 1 (TER)       | キャックキャンジョーの公共ノード・ナー・ |    | 27 | 28 | 29 | 30      | 01  | 02 | 03 |
| 11 病気体験記                                          |                      | ノルレッサルとは立映くたらい       | L. |    |    |    |         |     | Ŭ  |    |
| 1 ともだち                                            |                      |                      |    | 04 | 05 | 06 | 07      | 08  | 09 | 10 |
| ± グループ                                            | 記入してください。            |                      |    | 11 | 12 | 13 | 14      | 15  | 16 | 17 |
| <ul> <li>④ みんなの知恵袋(質問コーナー)</li> </ul>             |                      |                      |    | 18 | 19 | 20 | 21      | 22  | 23 | 24 |
| 利用規約                                              |                      |                      |    | 25 | 26 | 27 | 28      | 29  | 30 | 31 |
| プライバシーポリシー                                        |                      |                      |    | 01 | 02 | 03 | 04      | 05  | 06 | 07 |
| 免責事項                                              |                      |                      |    |    |    | ~  | -       | eta |    |    |
| 軍営団体                                              |                      |                      |    |    |    | 1. | AF ST 1 | EVA |    |    |
| お問い合わせ                                            | 体験キーワード(任意)          |                      |    |    |    |    |         |     |    |    |
| 東用者に通知する                                          | 体験キーワードを入力すると、同じ体験の会 | 注員とつながりやすくなりま        | す。 |    |    |    |         |     |    |    |
| logy/ight © 2019 がんサバイバー・クラブ. All Rights Reserved | 気分                   |                      |    |    |    |    |         |     |    |    |
|                                                   |                      | •••                  | 4  |    |    |    |         |     |    |    |
|                                                   | 簡単記録用ア               | イコン設定                |    |    |    |    |         |     |    |    |
|                                                   | 画像アッ                 | ブロード                 |    |    |    |    |         |     |    |    |
|                                                   | 公開                   | (全)                  | *  |    |    |    |         |     |    |    |
|                                                   | 記録                   | する                   |    |    |    |    |         |     |    |    |
|                                                   |                      |                      |    |    |    |    |         |     |    |    |
|                                                   | バイタルデータの記録           |                      |    |    |    |    |         |     |    |    |

#### 日記のタイトル、コメント(文章)を書き込みます。

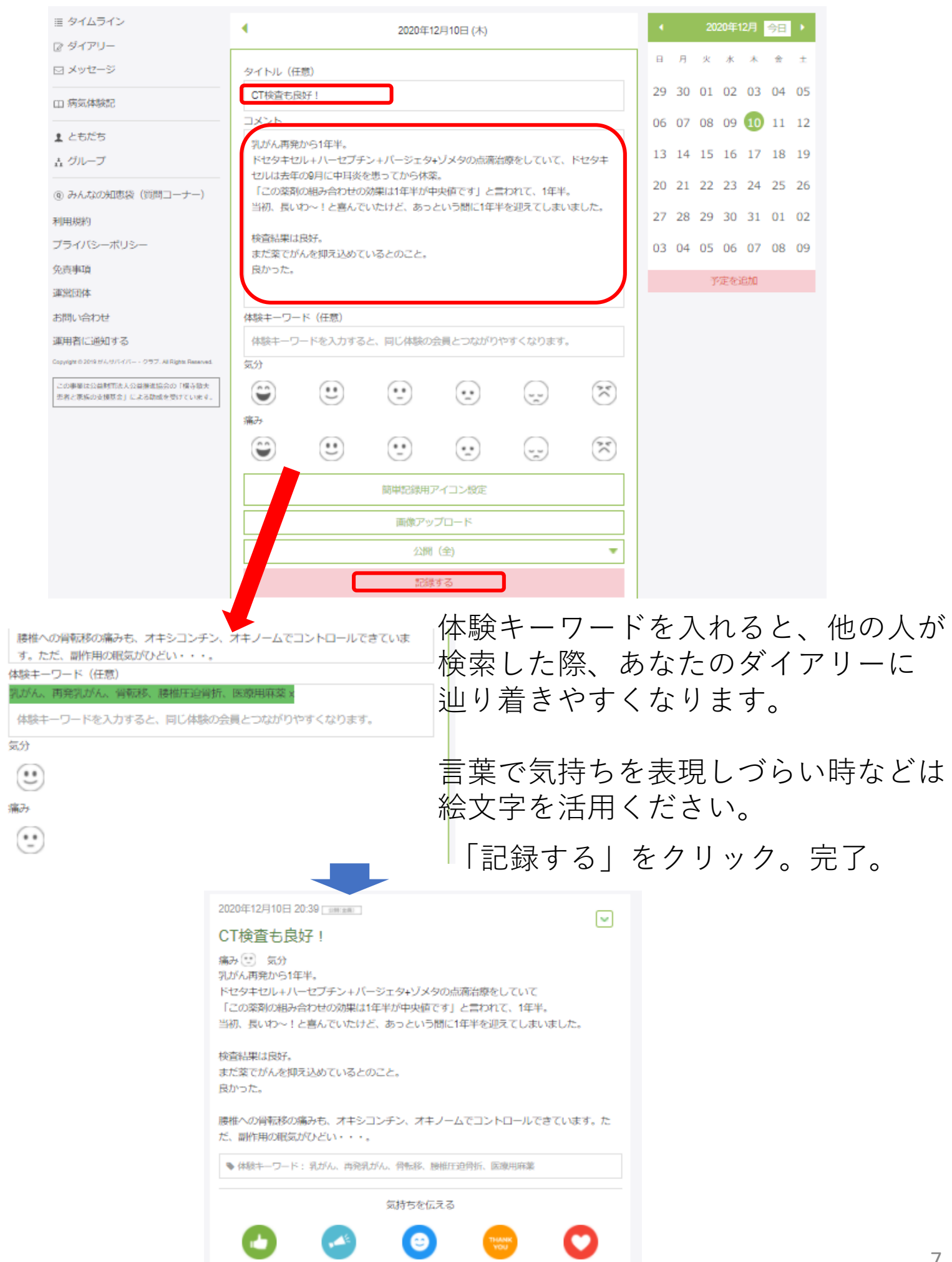

がんばって

ししな

よかったね

ありがとう

井底します

| ダイアリーの公開範囲を選択できます。                                                                                                    |                                            |
|----------------------------------------------------------------------------------------------------|--------------------------------------------|
|                                                                                                    |                                            |
|                                                                                                    | デフォルトけ 「公開(仝)」                             |
| 簡単記録用アイコン設定                                                                                                    | 「かっています                                    |
| 画像アップロード                                                                                                    | +バイバーネット内で.                                |
| 公開(全)        公開(全)        公開(ともだち)        非公開                                                                                                    | 重でも見られる状態です。                               |
| A開(全)       公開(全)         公開(ともだち)       公開(全)         公開(全)       少用(全):         公開(ともだち)       少用(ともだち):         公開(ともだち)       公用(ともだち):         小四(ともだち)       サバイバーネット内で、ともだち):         公開(全)       小川(ともだち):         小四(ともだち)       非公用:         小四(ともだち)       非公用:         小四(ともだち)       正自身のみが見られる状態。 | 見られる状態。<br>ざちのみ見られる状態。                     |
| 画像アップロード<br>公開(全)<br>記録する                                                                                                    |                                            |
| ダイアリーの投稿完了!                                                                                                    |                                            |
| 2021年02月19日 17:08 ←公開範囲                                                                                                    |                                            |
| 入院しました                                                                                                    | このような形で公開され                                |
| 放射線治療のため、入院しました。<br>3週間の予定です。<br>長いな~。                                                                                                    | ます。                                        |
| 気持ちを伝える                                                                                                    | 八明ナわっと 日ナーム                                |
| いいね<br>がんばって                                                                                                    | 公開されると、見た八か<br>ら、「いいね」や「がん<br>ばって」などが付いたり、 |
| ◎ メッセージ 0                                                                                                    | メッセージが来たりしま                                |
| メッセージを表示                                                                                                    | す。 8                                       |

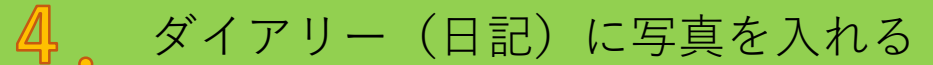

ダイアリー(日記)は、写真画像も投稿できます。

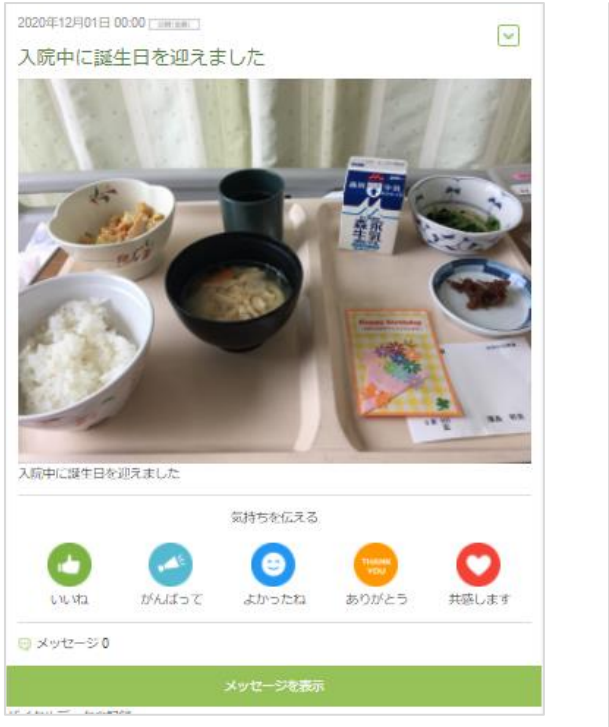

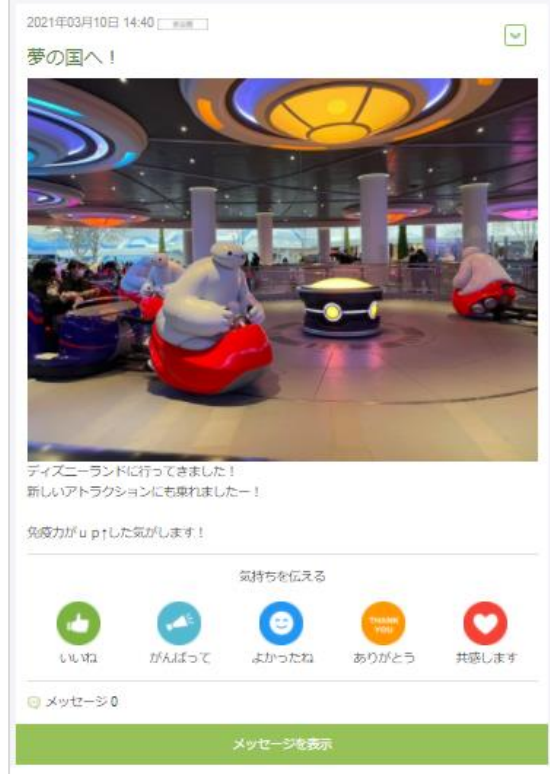

# ①左側のメニューの「ダイアリー」をクリック。 ②タイトル、コメント本文等を入力。 ③「画像アップロード」をクリック。

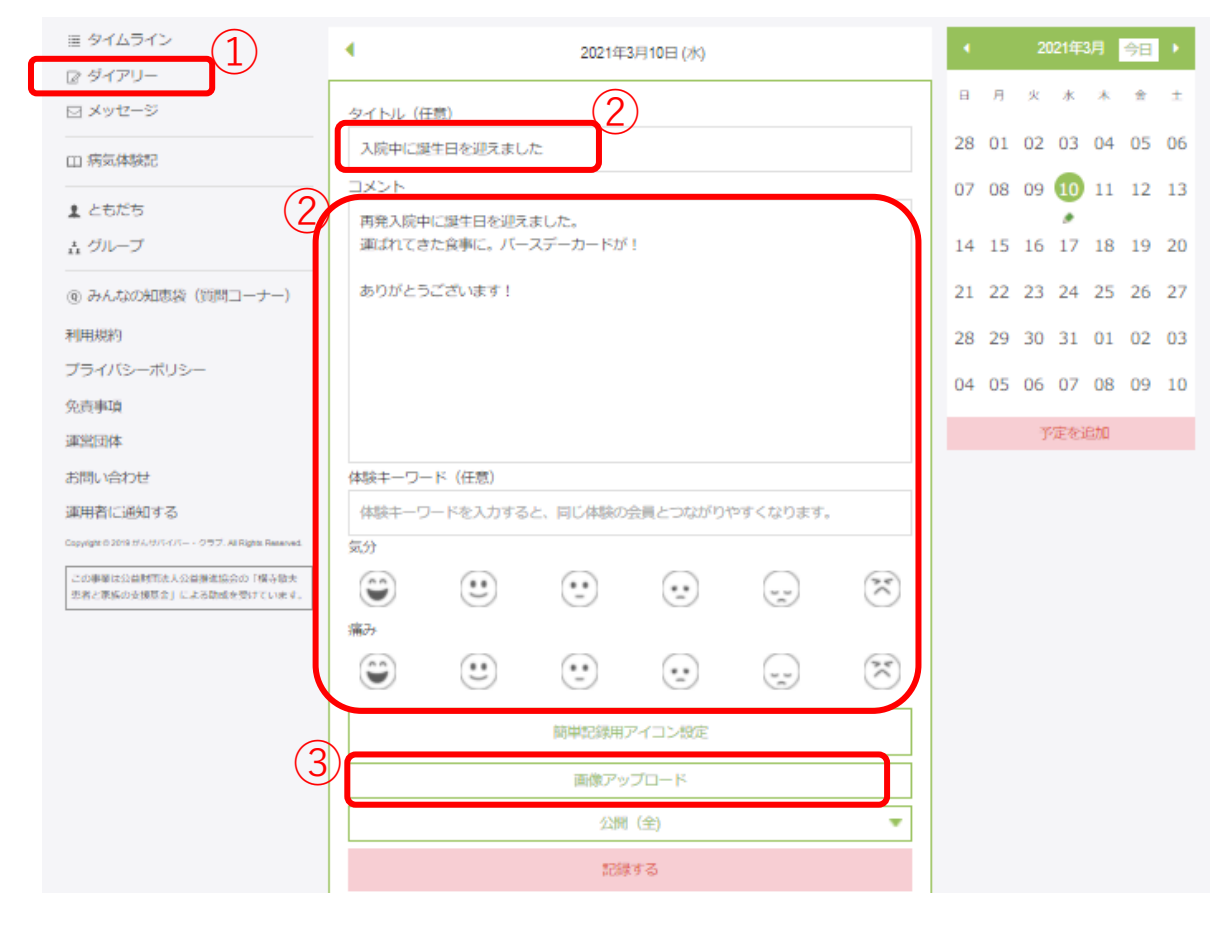

④次ページへ

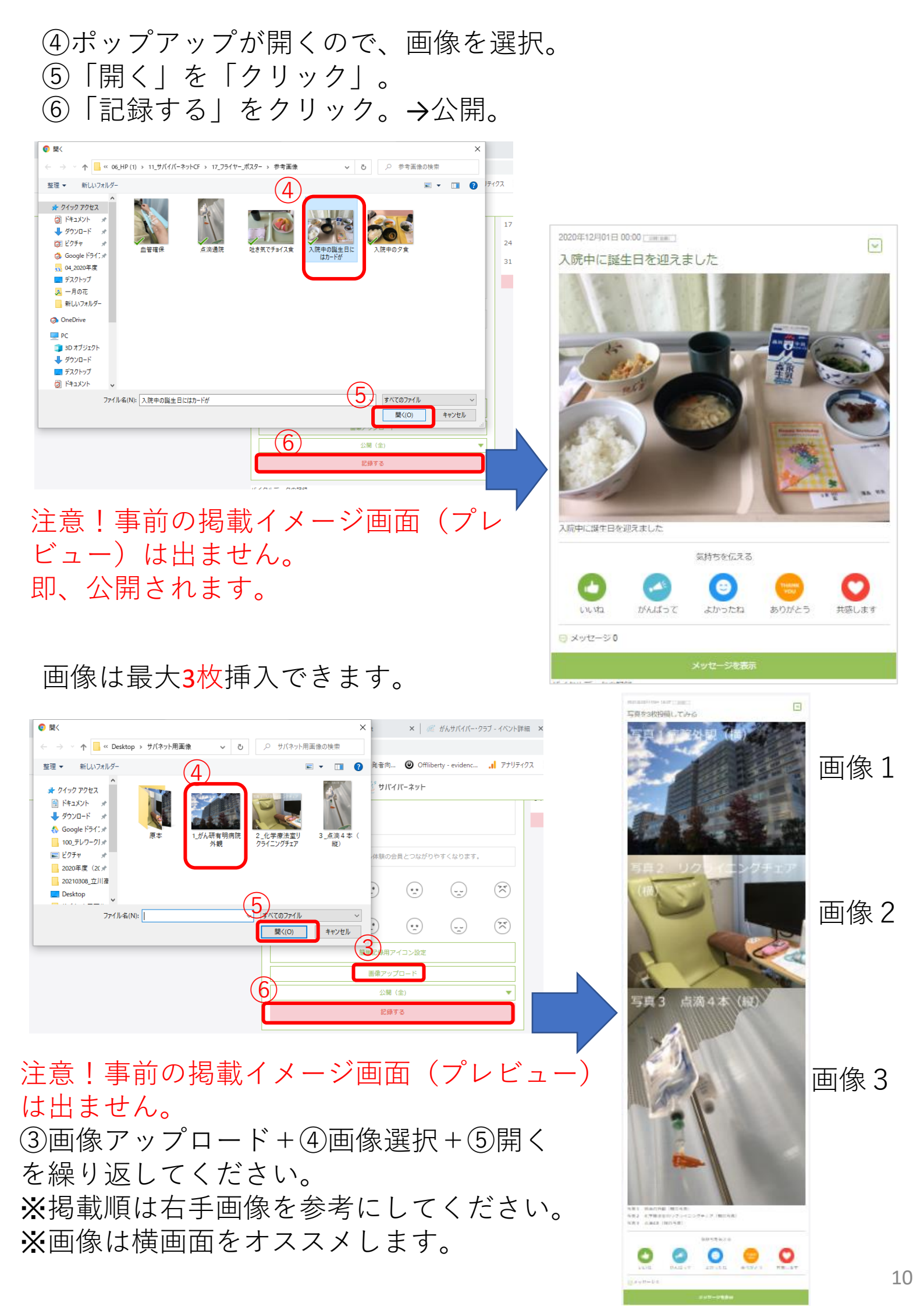

5 ダイアリーを編集・修正する

#### 左側のメニューの「ダイアリー」をクリック。 カレンダーの編集したいダイアリーの日付の「鉛筆マーク」をクリック。

|                               | الا 📆               | バイバーネット          |    |      |      |      |    | 1              |
|-------------------------------|---------------------|------------------|----|------|------|------|----|----------------|
| = 91451> 1                    |                     | Myタイムライン         | •  |      | 2021 | ₹2月  | 今日 | •              |
| ☑ タイアリー ☑ メッセージ               | タイトル (任意)           |                  | B  | 月    | 火水   | 木    | 金  | ±              |
| □ 病気体験記                       | 記入しなくても記録できます。あとで見て | ēしたい時などは登録ください。  | 31 | 01   | 02 0 | 3 04 | 05 | 06             |
| ▲ ともだち                        | 記入してください。           |                  | 07 | 7 08 | 09 1 | 0 11 | 12 | $\frac{12}{2}$ |
| ± グループ                        |                     |                  | 14 | + 15 | 16 1 | / 18 |    | 20             |
| ④ みんなの知恵袋(質問コーナー)             |                     |                  | 21 | 22   | 23 2 | 4 25 | 26 | 27             |
| <sup>利用規約</sup><br>プライバシーポリシー |                     |                  | 07 | , 01 | 02 0 | 5 04 | 12 | 13             |
| 免責事項                          |                     |                  |    |      | 予定   | を追加  | 0  |                |
| <u></u> 理 国 団 体<br>お問い合わせ     | 体験キーワード(任意)         |                  |    | க    | ふたへの | メッセ  | -9 |                |
|                               | 体験キーワードを入力すると、同じ体験の | )会員とつながりやすくなります。 |    |      |      |      |    |                |

#### ダイアリーの右上のチェックボックス☑から「内容を編集」、 「日付の変更」など選択してください。

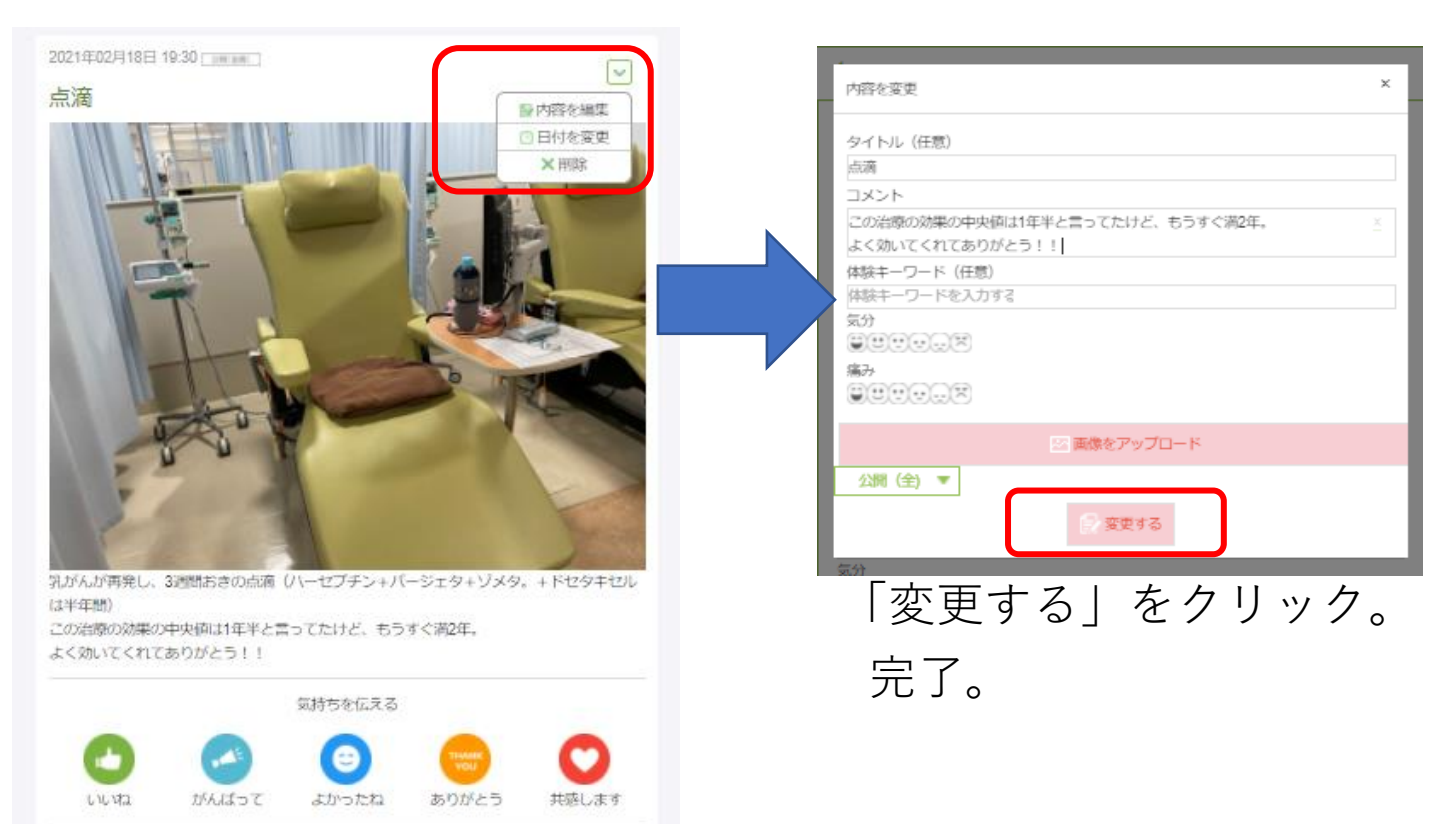

#### ダイアリーに、「いいね」を押したり、メッセージを書きましょう。 日記に反応があると、励みになります。

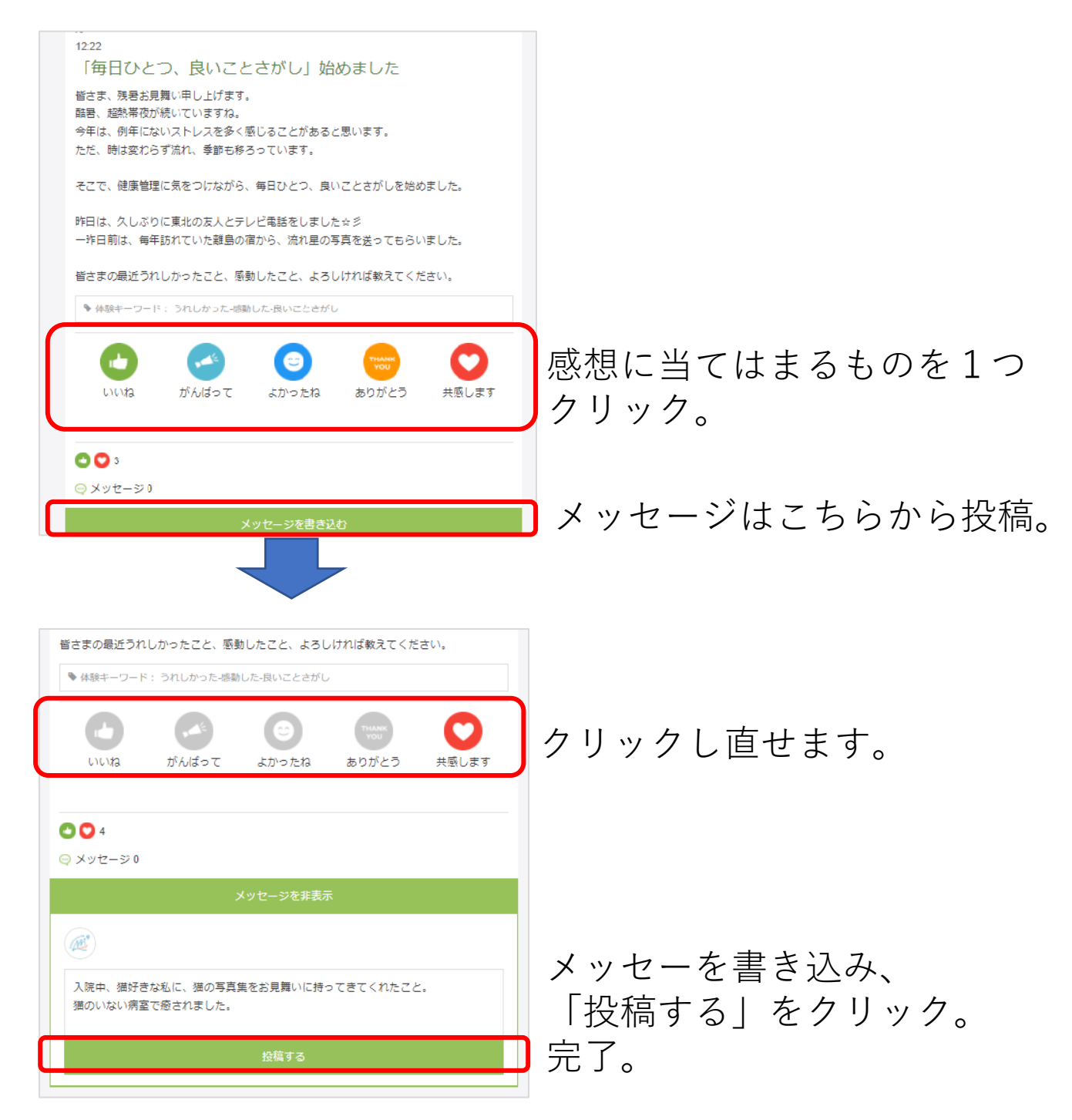

## グループ(患者会・支援団体)を作る

がん患者会やがん患者支援団体の活動を広報できます。 左側のメニューの「グループ」をクリック。

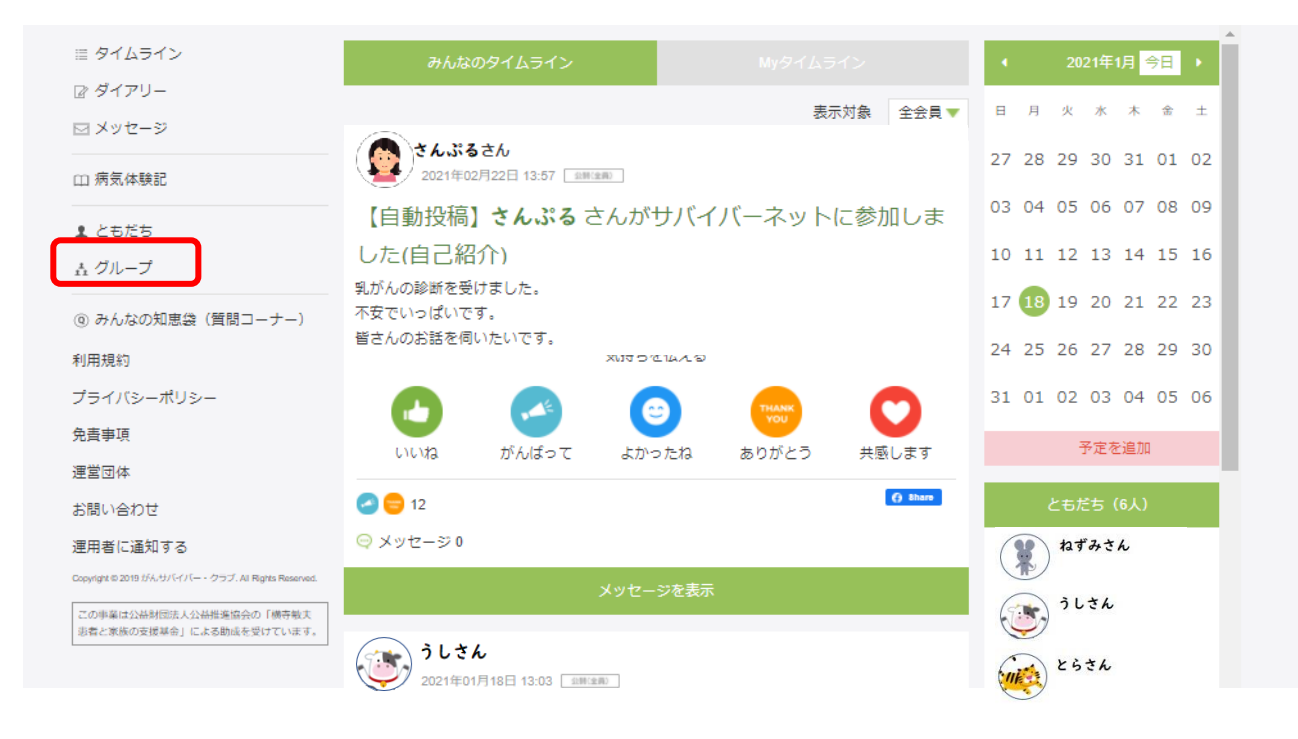

# 右側のメニューの「新規グループを立ち上げる」をクリック。

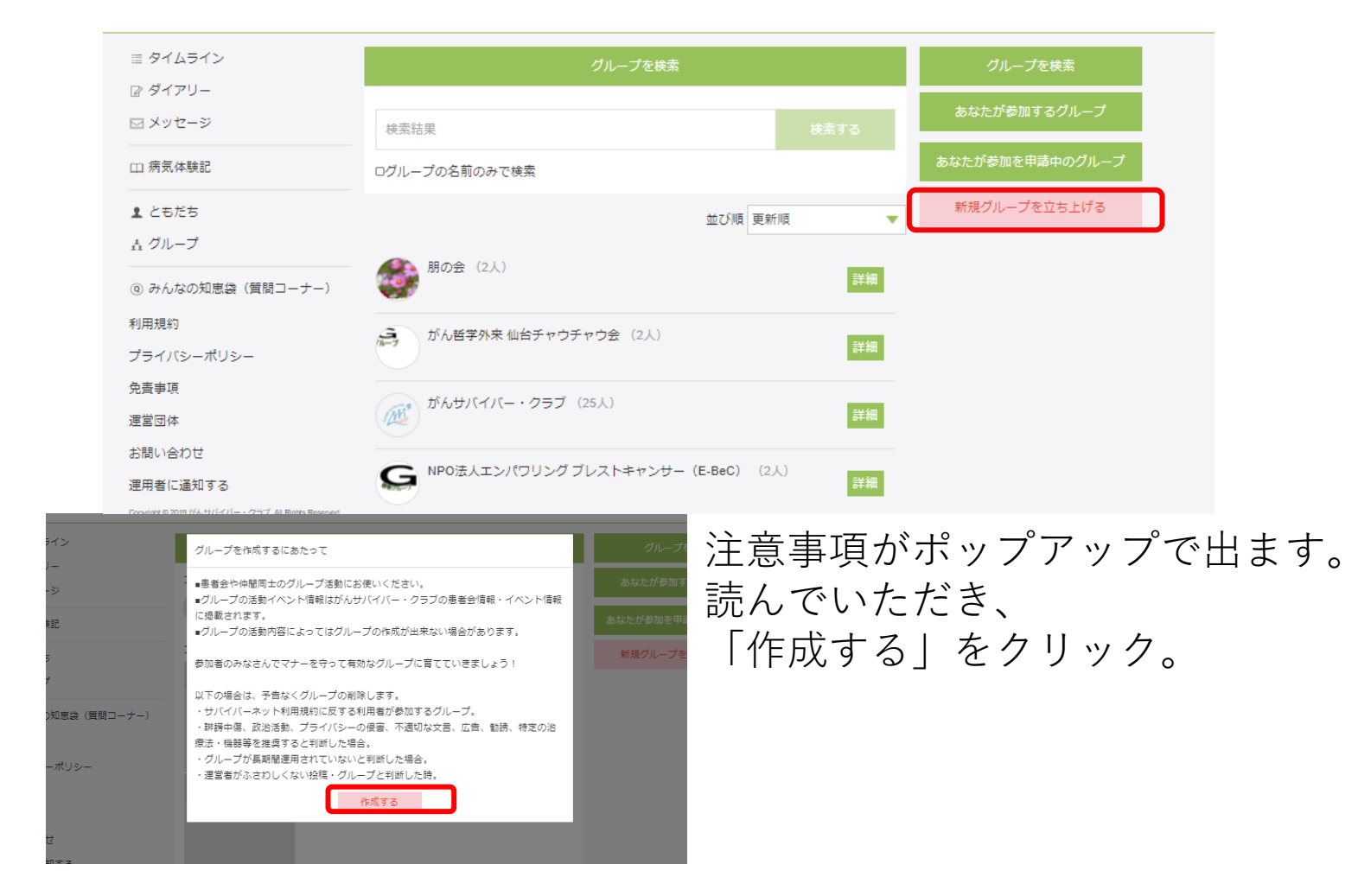

#### 患者会情報を入力する。

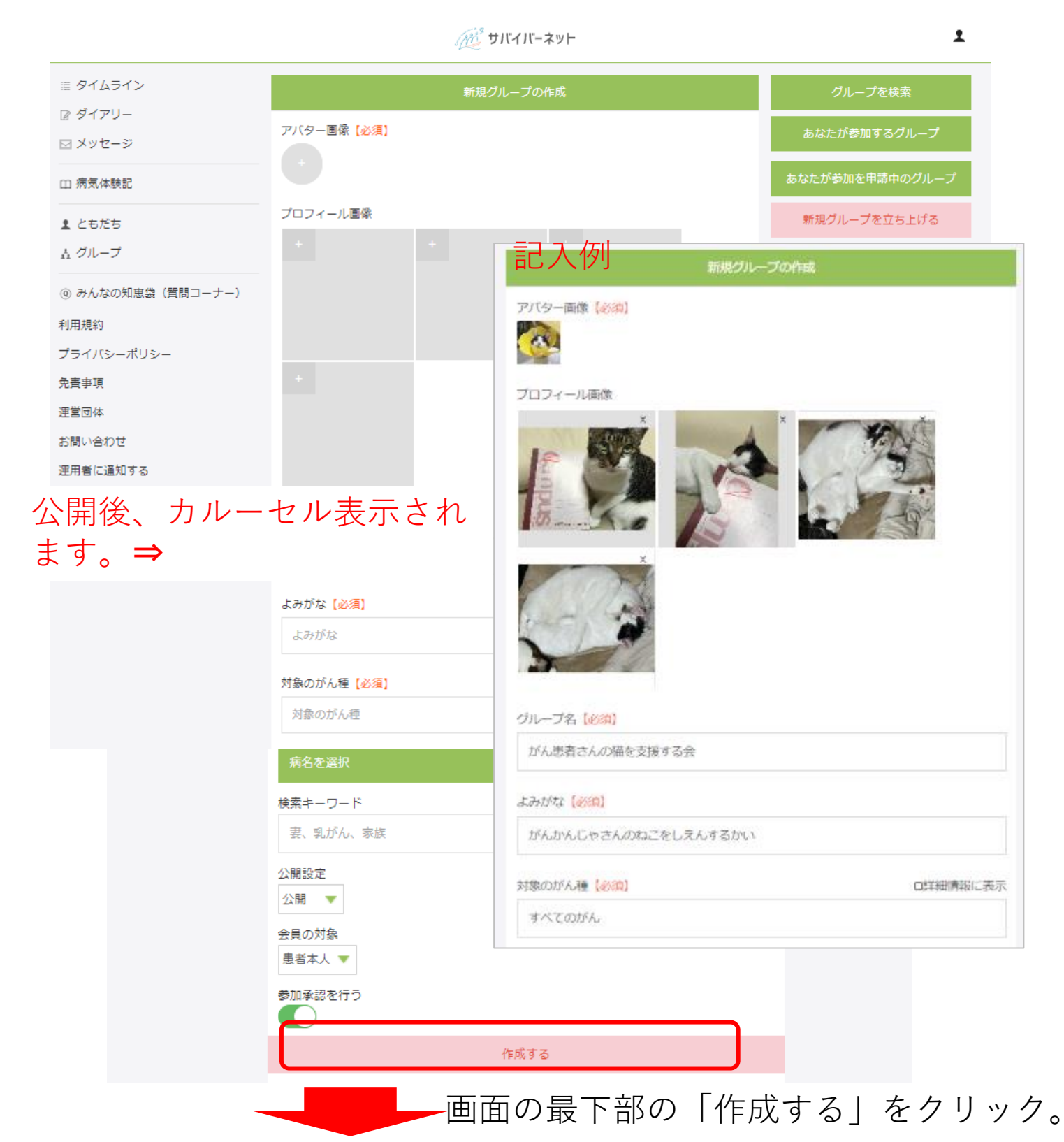

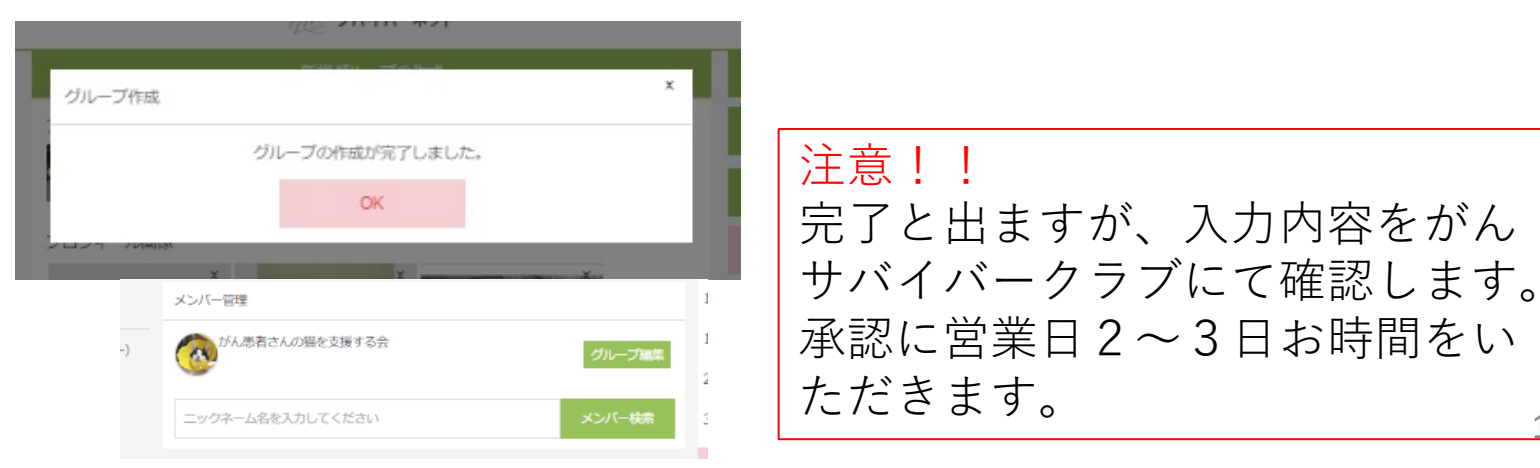

14

#### グループが公開されます。

| ≣ タイムライン                                            | グループを検索              |             | グループを検索                     |
|-----------------------------------------------------|----------------------|-------------|-----------------------------|
| ☑ ダイアリー                                             |                      |             | <u> </u>                    |
| ☑ メッセージ                                             | 検索結果                 |             | ଡ଼୰୶୲୕୷୲ୢଽଽ୲୲୳୕ୢ୰୕ୠୖ୰୵୲୰୕୕୵ |
| □ 病気体験記                                             | ログループの名前のみで検索        |             | あなたが参加を申請中のグループ             |
| <b>⊥</b> ともだち                                       |                      | がび順 更新順 🔻 🔻 | 新規グループを立ち上げる                |
| <u> </u>                                            |                      |             |                             |
| ④ みんなの知恵袋(質問コーナー)                                   |                      | 管理          | グループを作成                     |
| 利用規約                                                | NPO法人ブーゲンドリア (3人)    |             | した古が管理者                     |
| プライバシーポリシー                                          |                      | 詳細          | した力が皆埋有                     |
| 免責事項                                                |                      |             | となっています。                    |
| 運営団体                                                |                      | 詳細          |                             |
| お問い合わせ                                              |                      |             |                             |
| 運用者に通知する                                            | かん哲学外来 仙台テヤリテヤリ会(2人) | 詳細          |                             |
| Copyright © 2019 がんサバイバー・クラブ. All Rights Reserved.  |                      |             |                             |
| この事業は公益財団法人公益推進協会の「横寺般夫<br>患者と家族の支援基金」による助成を受けています。 | がんサバイバー・クラブ (25人)    | 詳細          |                             |

#### イベント告知が掲載できるのは、この管理者(オレンジ色)の 方のみです。ほかのスタッフもイベント告知可能にする際は、 管理者に指名してあげてください。

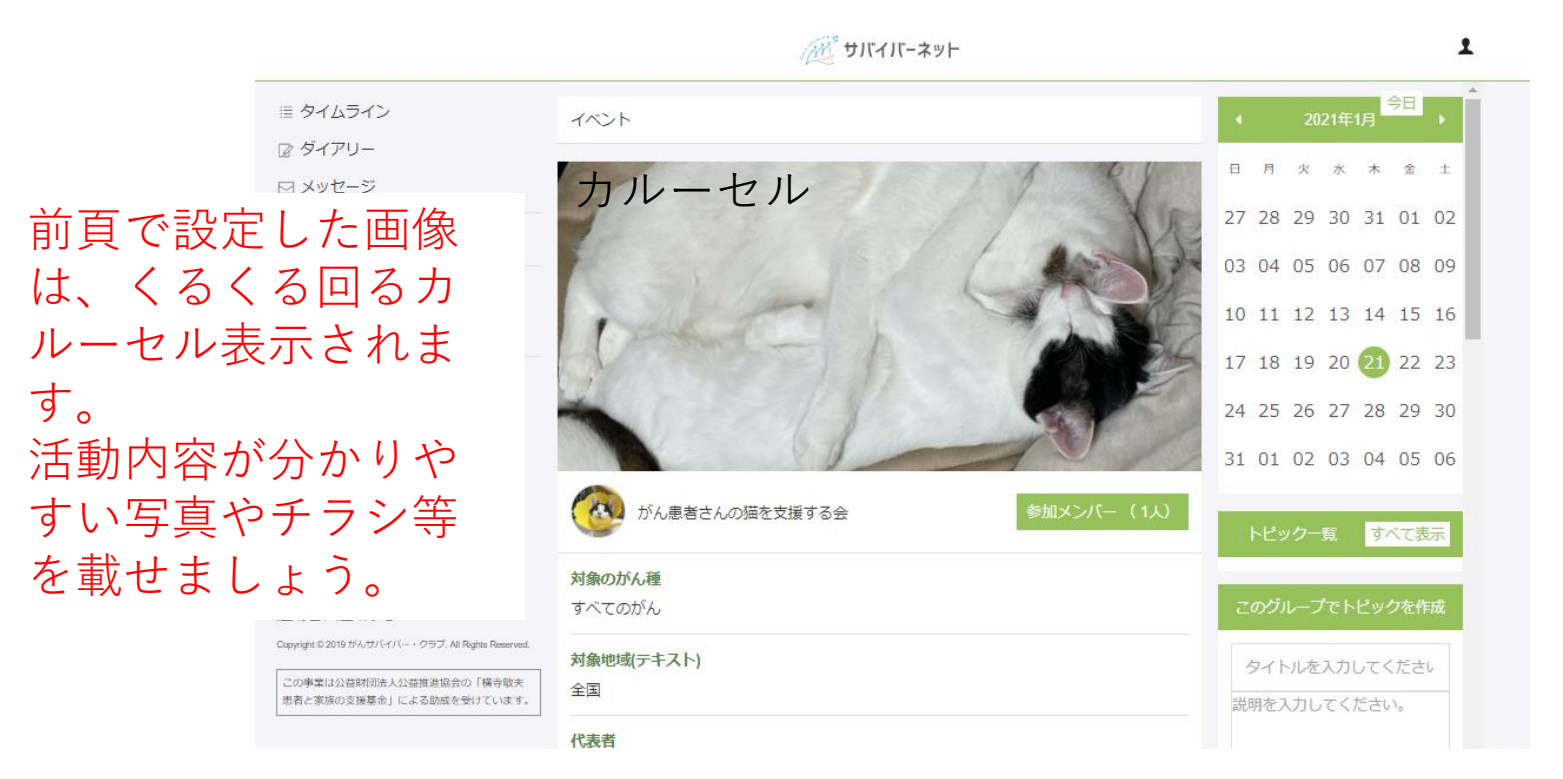

#### グループのイベントを掲載する (広報する)

8.

#### 患者会のイベント告知ができます。 ログインし、左側のメニューの「グループ」をクリック。

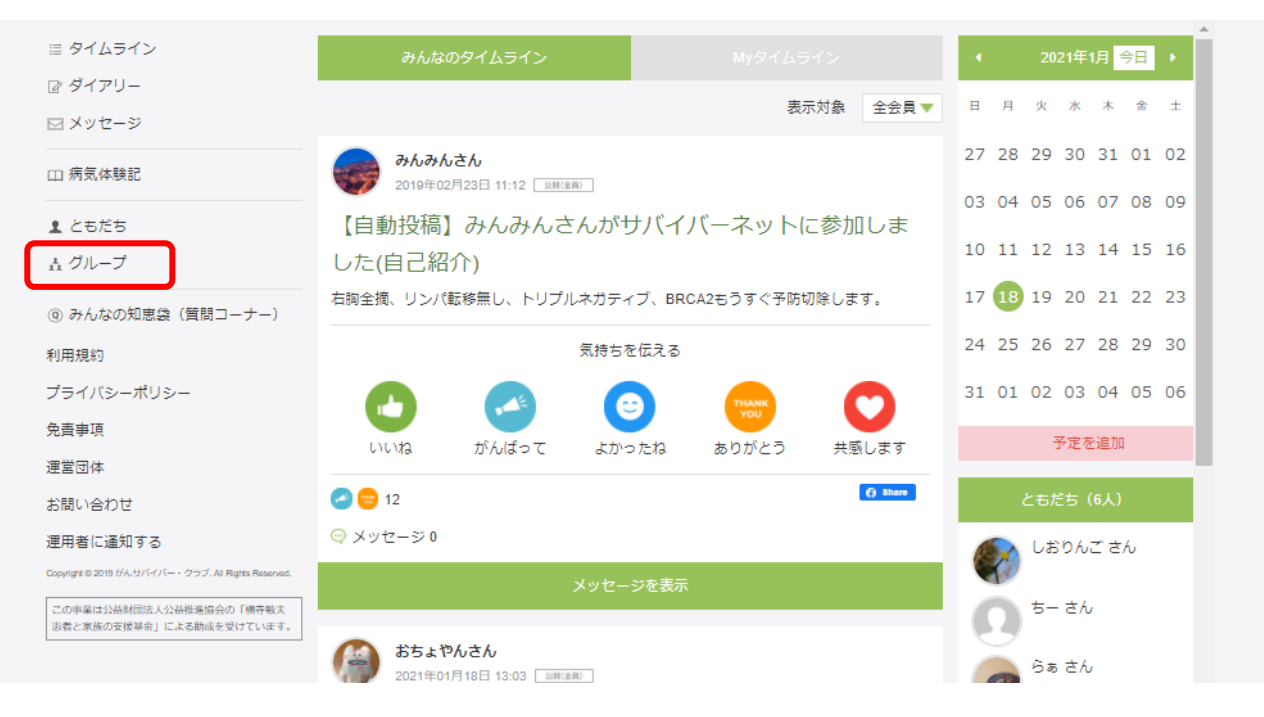

# 自分の所属するグループ名を「検索する」をクリック。 完全一致でもグループ名の一部でも検索可能。

| ≣ タイムライン<br>I2 ダイアリー                                               | グループを検索                                 | グループを検索         |
|--------------------------------------------------------------------|-----------------------------------------|-----------------|
| □ メッセージ                                                            | 猫 検索する                                  | あなたが参加するグループ    |
| 凵 病気体験記                                                            | ログループの名前のみで検索                           | あなたが参加を申請中のグループ |
| ▲ ともだち<br>素 グループ                                                   | 並び順更新順                                  | 新規グループを立ち上げる    |
| <ul> <li>         ・の みんなの知恵袋(質問コーナー)         ・利用規約     </li> </ul> |                                         |                 |
| プライバシーボリシー<br>免責事項                                                 | 一般社団法人AYAかんの医療と支援のあり方研究会(1人)         詳細 |                 |
| 運営団体<br>お問い合わせ                                                     | かん患者さんの畑を又振する会 (1人) 管理                  |                 |
| 運用者に通知する<br>Copyright © 2019 がんサバイバー・クラブ. All Rights Reserved.     | NPO法人ブーゲンビリア(3人)         詳細             |                 |

| グループを検索            |                        |                                                                                  |
|--------------------|------------------------|----------------------------------------------------------------------------------|
| 猫<br>ログループの名前のみで検索 | 検索する                   | 自分が所属するグループの管理を<br>クリック。                                                         |
| 猫 のグループ検索結果 (2件)   | 並び順<br>更新順<br>管理<br>管理 | ※管理者でないとイベントは<br>掲載できません。管理者に、<br>自分を管理者にしてもらえるよう<br>お伝えください。管理者の人数<br>制限はありません。 |
|                    |                        |                                                                                  |

#### カレンダーで、イベント開催日をクリック。 「イベントを追加」をクリック。

| Ⅲ タイムライン                                                                          | イベント                    |     | 2     | 021年2 | 2月 省 | 日               | ſ |
|-----------------------------------------------------------------------------------|-------------------------|-----|-------|-------|------|-----------------|---|
| <ul> <li>☑ ダイアリー</li> <li>☑ メッセージ</li> </ul>                                      | アル(ム                    | B   | 月 火   | 水     | 木    | 金土              |   |
|                                                                                   | アルバムを追加 +               | 31  | 01 02 | 03    | 04   | 05 06           | • |
| <ul> <li>ともだち</li> </ul>                                                          |                         | 07  | 08 09 | 10    | 11   | 12 13           |   |
| ± グループ                                                                            | メンバー管理                  | 14  | 15 16 | 17    | 18   | 19 20           | 1 |
| <ul> <li>④ みんなの知恵袋 (質問コーナー)</li> </ul>                                            | がん患者さんの猫を支援する会グループ編集    | 11  | 22 21 | 24    | 25   | 26 27           | 1 |
| 利用規約                                                                              |                         | 28  | 01 02 | 03    | 04   | 05 06           |   |
| プライバシーポリシー                                                                        | ニックネーム名を入力してください メンバー検索 | (2) | 08 09 | 10    | 11   | 12 13           | 1 |
| 免責事項                                                                              |                         |     | -1    | ベント   | を追加  | מל              |   |
| 運営団体                                                                              | メッセージー斉配信               |     | 12    |       | +    | ·               |   |
| お問い合わせ                                                                            | 管理者へ、メンバーへ、全員へ          |     | ヒック・  | -Ę    | 9 ^  | C衣木             |   |
| 運用者に通知する                                                                          |                         |     |       |       |      | andra (far all) |   |
| Copyingint witzer in かがかいてハー・シラフ. All Rights Reserved.<br>この事業は公益財団法人公益推進協会の「橫寺取夫 | 現在の管理メンバー:1名            | 20  | 8711- | ノでト   | ピック  | を作成             |   |

イベントの「イベント名」、「イベント内容」詳細を入力します。 「イベント内容」はHTMLが使えます。 「告知」「キーワード」を入力し「登録する」をクリック。完了。

| 3) |                                                                             | 備考                                                                                                    |     |
|----|-----------------------------------------------------------------------------|----------------------------------------------------------------------------------------------------|-----|
|    | イベントを追加 へ                                                                   | 画像                                                                                                    |     |
|    | イベント名【必須】                                                                   | + + +                                                                                                    |     |
|    | 【オンライン】猫の日に、飼い猫の今後について考えよう!(架空)                                             |                                                                                                    |     |
|    |                                                                             |                                                                                                    |     |
|    | 注意!資料用架空イベントです!                                                             | 画像・資料は反映されません                                                                                                    |     |
|    | 2月22日は猫の日ですね。                                                               | ** <sup>*</sup> めんなさい。                                                                                                    |     |
|    | 通り口に、飼い主の私たちが発意入院したり、残高なから治療が効かり最新を逆<br>える際を想定し、かわいい愛しの飼い猫の今後について考え、備えましょう。 | +                                                                                                    |     |
|    | これは実際にあるイベントではありません!                                                        |                                                                                                    |     |
|    | 開催日【必須】                                                                     |                                                                                                    |     |
|    | 2021 年 02 月 22 日 20 : 00                                                    |                                                                                                    |     |
|    |                                                                             |                                                                                                    |     |
|    |                                                                             | 告知                                                                                                    |     |
|    |                                                                             | キーワードを登録すると                                                                                                    |     |
|    |                                                                             | With AYA イベント 検索に反映されま                                                                                                    |     |
| 1  |                                                                             | └─── / ハノト (快楽に 反映されま                                                                                                    | . 9 |
| 注  |                                                                             | キャンセル 登録する 5                                                                                                    |     |
| Ì  | 罐グループ名は手入力してくださ                                                             |                                                                                                    |     |
| ŕ  |                                                                             | ○ 0 ● 0 ● 0 <td></td> |     |
| L  | がん患者さんの猫を支援する会                                                              | イベント情報 イベント信報                                                                                                    |     |
|    |                                                                             |                                                                                                    |     |
|    |                                                                             | がんサルイバー・クラブでは、各種団体・組織、患者会などが開催するがん啓発・患者相互支援などに関するイベントをご紹介してお<br>ります。<br>たいは、サバノバー、クニプを選びてたく先知したいくどう、たちの天子もないですけた知いらかはたちご買取ください。                                                                                                    |     |
|    |                                                                             | ものアメリバイト・ジランを通りて広くらればしたいイベントを正面されていなりは <u>会回いったり</u> はより二級時代にとい。<br>全てを爆発させていただけない場合もありますが、がんに関するイベント、交流の場を広くお伝えしていきたいと考えております。<br>また、工賃になるにあたってはこちらの <u>サイトズリシー</u> もご参照ください。                                                                                                    |     |
|    | 利田者ががん種やテーマで                                                                | 续震集件                                                                                                    |     |
|    | やおナスレン ロードに訪り                                                               | 1810 ~                                                                                                    |     |
|    | 快楽りるとキーワートに該主                                                               |                                                                                                    |     |
|    | する全国のイベントが出ます。                                                              | 検索ワード 乳がん                                                                                                    |     |
|    |                                                                             | - 検索する >                                                                                                    | 17  |

イベントが登録できると以下のように表示されます。 修正が必要な場合は、「イベント名」をクリックすると編集 画面になりますので修正してください。

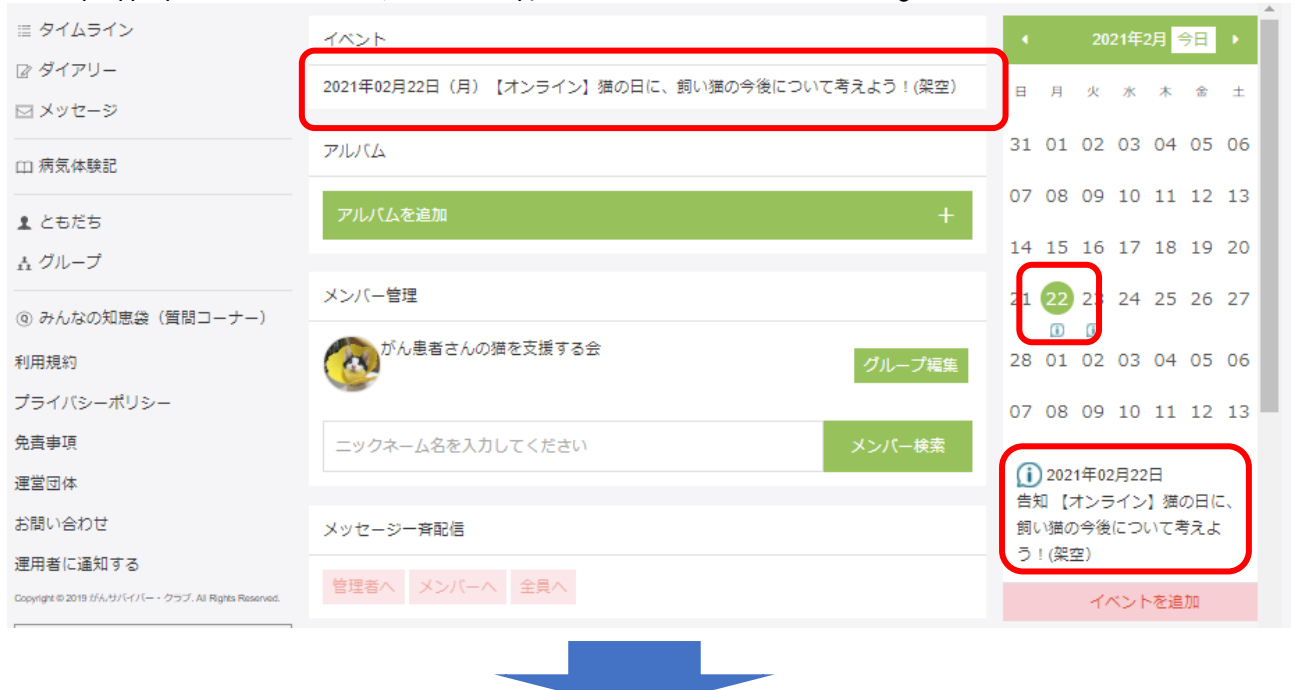

# イベントが登録されると、 サバイバー・クラブのイベント一覧に反映されます。 https://www.gsclub.jp/

がんサバイバー・クラブ » がん患者の「治りたい」「普通の生活がしたい」に寄り添い、「支えたい」を実現する情報を提供しています。 イベント情報 広告 [広域] 【オンライン】【第14回】AYA世代のがん 大阪オンコロジーセミナー2021「on the WEB」 (2021/02/19 ~ 2021/02/19) **直近の5件がここに** 新しい生活構式でも [広域] 【オンライン】もっと知ってほしい消化器が んのこと (2021/02/20 ~ 2021/02/20) 表示されます。 [広域]【オンライン】座ってできるストレッチフラ (2021/02/21 ~ 2021/02/21) [広域] 【オンライン】 リンパ浮腫の仲間とつながろう! リンネット なかまカフェ VOL.5 [広域] 希少がん啓発月間 2021~希少は多い! ? 知 ろう希少がんのこと~ (2021/02/01 ~ つづけようがん検診 アストラゼネカ ▶もっとイベントを探す イベント一覧 開催月 イベント名 期間 主催 イベント情報 がん情報サイト 【オンライン】【第14回】AYA世代のがん 大阪オンコロジーセミナー2021 がんガバイバー・クラブでは、各種団体・装風、豊新などが解除するがん発発・豊新祖立英雄などに数するイベントをご切れて おります。 としがんガバイバー・クラブを直むて広く色気したいイベントを全価者だれでいる方は20回、空力はよりご登録くたさい、 全てを確認させていただけない場合もありますが、がんに数するイベント 久空心の考えなくお伝えしていきたいと考えております。 また、と気化なる名かではてきなタンプにした」とつご思想くたく久之心。 2月 2021/02/19 「オンコロ」含め Fon the WEBJ 5団体 NPO法人キャン 検索条件 2月 【オンライン】もっと知ってほしい消化器がんのこと 2021/02/20 サーネットジャパ 期間 エリア がん患者さんの猫 2月 【オンライン】猫の日に、飼い猫の今後について考えよう!(架空) 2021/02/22 を支援する会(架 検索ワード 空) 検索する リンパ浮腫ネット 【オンライン】リンパ浮腫の仲間とつながろう!リンネット なかまカフェ 2月 2021/02/23 フークジャパン VOL.5 (リンネット) ピアサポートよこ 2月 【オンライン】zoom相談 ピアサポートよこはま 2021/02/24 はま

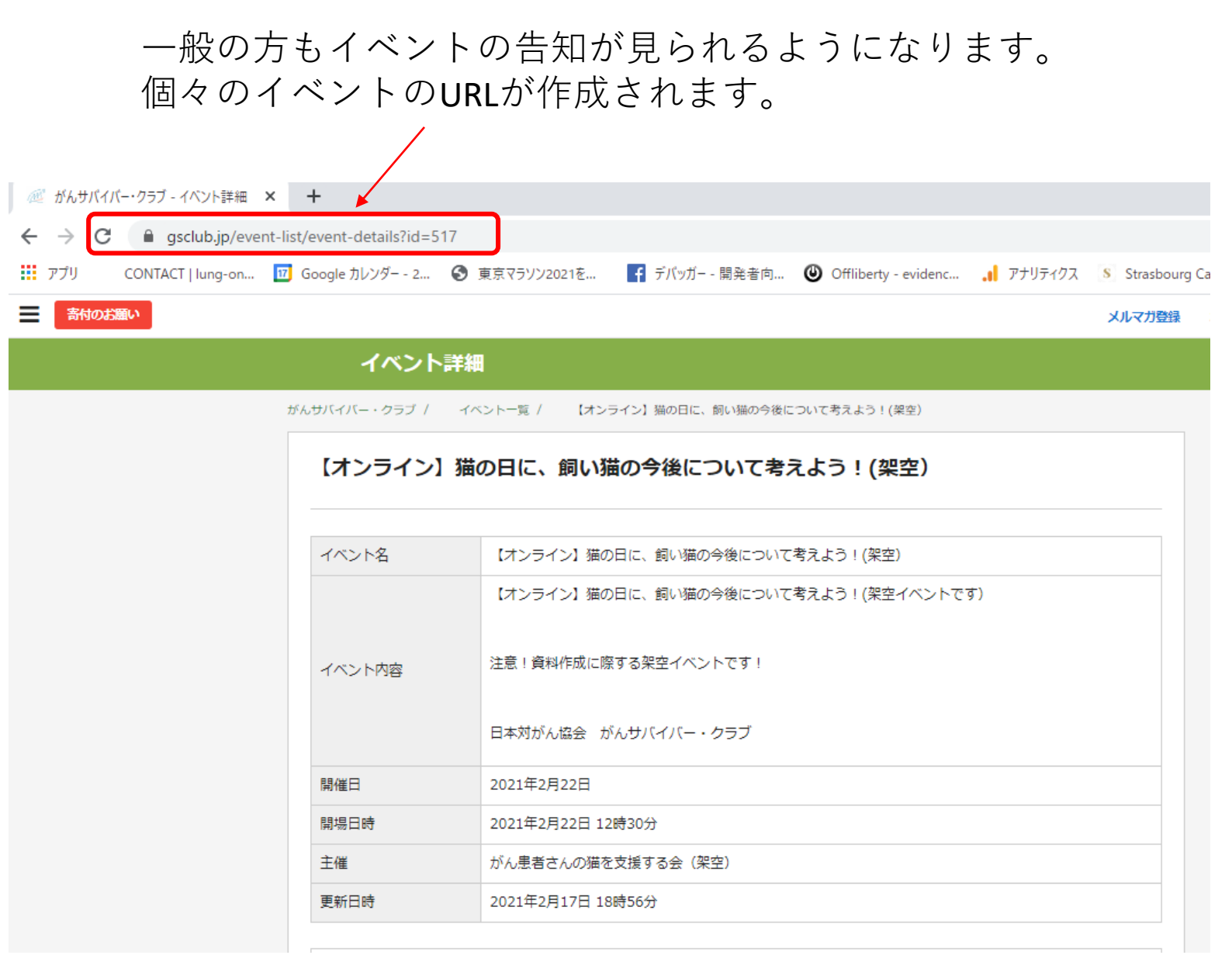

内容に間違いや変更がある場合は、サバイバーネットのイベント告知 ページに戻り、修正してください。(次ページ)

#### 9 🚬 イベントを編集・修正する

左側のメニューの「グループ」をクリック。 自分のグループがあればクリック。なければ検索する。 団体名が完全一致でも一部でも検索できます。

|                                                                          | <i>通</i> ざ サバイバーネット          | 1               |
|--------------------------------------------------------------------------|------------------------------|-----------------|
| ≣ タイムライン                                                                 | グループを検索                      | グループを検索         |
| <ul> <li>☑ ダイアリー</li> <li>☑ メッセージ</li> </ul>                             | (2)自分のグループを 検索する             | あなたが参加するグループ    |
| 四 病気体験記                                                                  | ログループの名前のみで検索                | あなたが参加を申請中のグループ |
|                                                                          | 並び順更新順                       | 新規グループを立ち上げる    |
| <ul> <li>∴ グループ</li> <li>④ みんなの知恵袋(質問コーナー)</li> </ul>                    | たんぽぽの会 (1人)                  |                 |
| 利用規約<br>プライバシーポリシー                                                       | S 岩国がん患者の会「えがお」 (1人) 詳細      | 検索したくても実示さ      |
| 免責事項<br>運営団体                                                             | がん情報サイト「オンコロ」 (1人) 詳細        | - れている場合は「管理」   |
| お問い合わせ<br>運用者に通知する<br>Capyright © 2019 がんサンイバー・クラブ. All Rights Reserved. | *ポポメリー (1人) 詳細               | をクリック。<br>      |
| この事業は公益財団法人公益推進協会の「横寺敏夫<br>患者と家族の支援基金」による助成を受けています。                      | S N P O法人 がんサポートかごしま (2人) 管理 |                 |

#### 検索結果で自分のグループが出たら

| ≣ タイムライン          | グループを検索                                    |           | グループを検索         |
|-------------------|--------------------------------------------|-----------|-----------------|
| ◎ ダイアリー           | 1                                          | _         | あなたが参加するグループ    |
| ◎ メッセージ           | 猫                                          | 検索する      |                 |
| 四 病気体験記           | ログループの名前のみで検索                              |           | あなたが参加を申請中のグループ |
|                   | 並び別頃                                       | ■ 更新順 🔷 🔻 | 新規グループを立ち上げる    |
| ± グル−プ            | ③ 加加 加加 の 「管理」                             | をクリッ      | ク               |
| ④ みんなの知恵袋(質問コーナー) | がん患者さんの猫を支援する会 (1人)                        | 管理        |                 |
| 利用規約              | (1) (2) (2) (2) (2) (2) (2) (2) (2) (2) (2 |           |                 |
| プライバシーポリシー        |                                            | 管理        |                 |
| 免責事項              |                                            |           |                 |

がき サバイバーネット

| ≡ タイムライン                                           | →④修正したいイベントをクリック 2021年2月 5日 ,                                 |
|----------------------------------------------------|---------------------------------------------------------------|
|                                                    | 2021年02月22日(月) 【オンライン】 猫の日に、飼い猫の今後について考えよう!(架空) 日 月 火 水 木 金 土 |
|                                                    | アルバム 31 01 02 03 04 05 06                                     |
| 四 病気体験記                                            | 07 08 09 10 11 12 13                                          |
| ▲ ともだち                                             | アルバムを追加 + 14, 15, 16, 17, 18, 19, 20,                         |
| ± グル−プ                                             |                                                               |
| ④ みんなの知恵袋(質問コーナー)                                  | ×シバー管理<br>1 22 23 24 25 26 27<br>①                            |
| 利用規約                                               | がん患者さんの猫を支援する会 クループ編集 28 01 02 03 04 05 06                    |
| プライバシーポリシー                                         | 07 08 09 10 11 12 13                                          |
| 免責事項                                               | ニックネーム名を入力してください メンバー検索                                       |
| 運営団体                                               | 告知「オンライン」猫の日に、                                                |
| の同いロリビ                                             | メッセージー斉配信     問い畑の今後について考えよ                                   |
| Copyright © 2019 がんサバイバー・クラブ. All Rights Reserved. | 管理者へ メンバーへ 全員へ イベントを追加                                        |
|                                                    | ④修正したいイベントを                                                   |
|                                                    | クリック                                                          |
|                                                    | イベントを更新・削除                                                    |
|                                                    |                                                               |
|                                                    | イベンド名 100須」<br>【オンライン】猫の日に、飼い猫の今後について考えよう!(架空)                |
|                                                    | イベント内容(必須)                                                    |
|                                                    | (オンライン) 猫の日に、飼い猫の今後について考えよう!(架空イベントです)                        |
|                                                    | 注意!資料作成に際する架空イベントです!                                          |
|                                                    | 日本対がん協会 がんサバイバー・クラブ                                           |
|                                                    | 開催日【必須】                                                       |
|                                                    |                                                               |
|                                                    |                                                               |
|                                                    |                                                               |
|                                                    | イベント種別                                                        |
|                                                    | E規 ▼<br>キーワード                                                 |
|                                                    | キーワード                                                         |
|                                                    |                                                               |
|                                                    | キャンセル 削除する し、「史新する」 をクリック                                     |
|                                                    |                                                               |
|                                                    | <ul> <li>ノベント市応</li> </ul>                                    |
|                                                    |                                                               |
|                                                    | イベントの変更が完了しました。                                               |
|                                                    | ◎ 修正完了。                                                       |
|                                                    |                                                               |
|                                                    |                                                               |
|                                                    |                                                               |

#### 10 グループの管理者を設定する

グループ(患者会)の管理者になるとイベント告知ができます。 管理者は複数名登録できます。 複数名で管理すると、業務の役割分担もしやすくなると思います。

#### 左側のメニューの「グループ」をクリック。 自分が参加しているグループを検索する。

| ≣ タイムライン                                              | グループを検索                         |                                         | グループを検索                |
|-------------------------------------------------------|---------------------------------|-----------------------------------------|------------------------|
| え ダイアリー                                               |                                 |                                         | なわたが新加まるパループ           |
| コメッセージ                                                | 校完結果                            | 8884G                                   | 00/4/J/98/00 9 (J/V-7) |
| 1 病気体験記                                               | ログループの名前のみで検索                   | あなたが参加を申請中のグループ                         |                        |
|                                                       | 並仍取                             | extila 💌                                | 新規グループを立ち上げる           |
| 。 みんなの知恵袋(質問コーナー)                                     | ● NPO法人マギーズ東京 (5人)              | 167H                                    |                        |
| 用規約                                                   | AUT 217 + 700 (26+ 71 (51)      |                                         |                        |
| ライバシーボリシー                                             |                                 | 1914年1月                                 |                        |
| 西丰助                                                   |                                 |                                         |                        |
| 黑团体                                                   | TELEBORIWITH Cancer 27/L-2 (2A) | (1) (1) (1) (1) (1) (1) (1) (1) (1) (1) |                        |
| 問い合わせ                                                 |                                 |                                         |                        |
| 用者に通知する                                               | G 香川がん患者会 さぬきの絆 (1人)            | W.B.                                    |                        |
| yright 52019 tri 4,45/5477 0157. Alt Rights Reserved. |                                 |                                         |                        |
| の事業は公益時間は人公益兼定協会の「備み除大<br>」者と常振の支援取合」による防惑を受けています。    | (陸磁がん患者と変捩の集い (5人)              | 参加中                                     |                        |
|                                                       | 金崎山がんサロンできたしこボチボチいこう楽遊彩 (3人)    |                                         |                        |

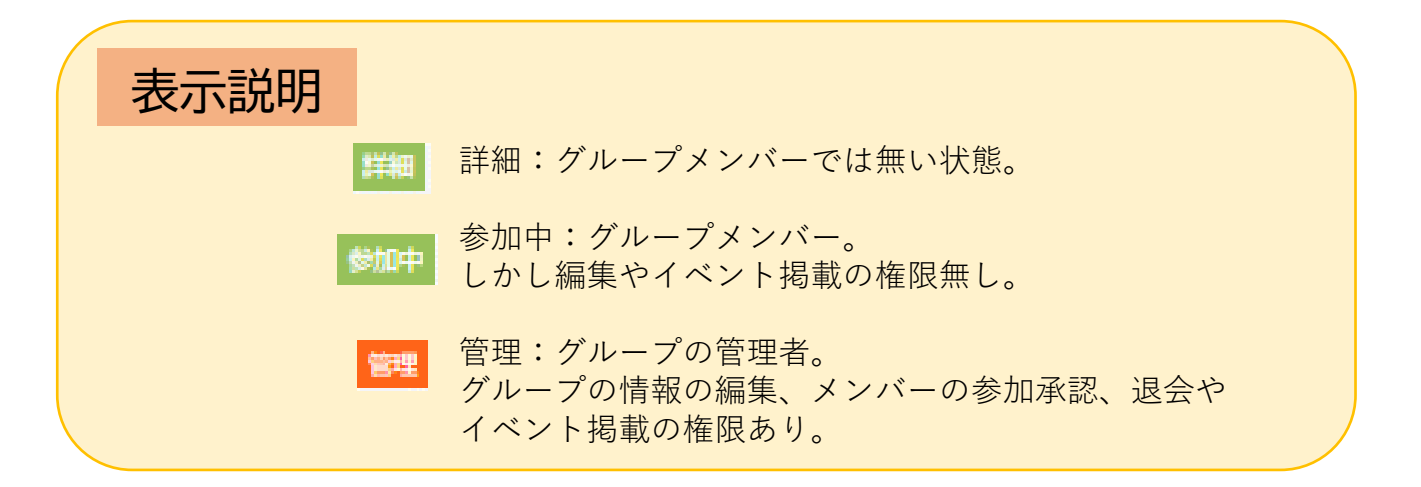

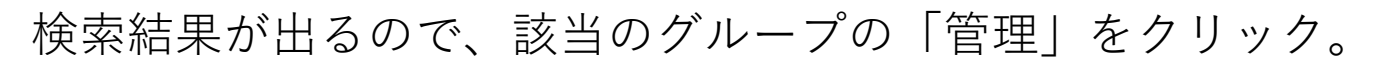

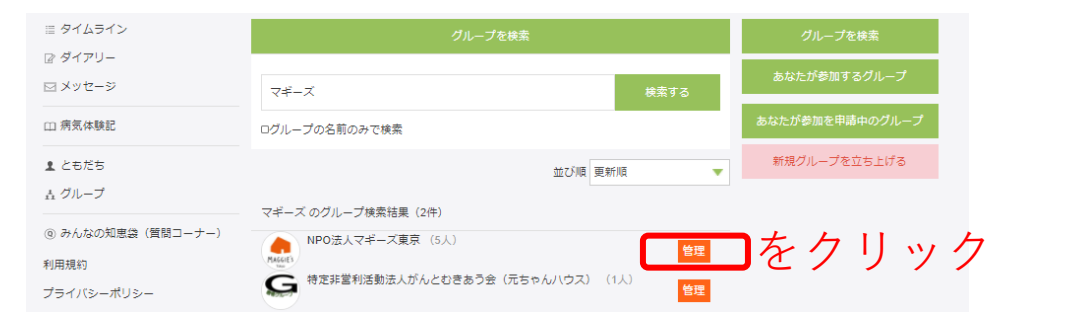

# グループへの参加申請や、既存メンバーが表示されます。 管理者にしたい人の「管理者追加」をクリック。完了。

|                               | 現在の管理メンバー:2名                                                                                                    |                | 2000                                                       |                                  |
|-------------------------------|----------------------------------------------------------------------------------------------------|----------------|------------------------------------------------------------|----------------------------------|
|                               | がんサバイバー・クラブ公式 さん<br>50歳 女性 東京都 病名:未設定 【参加承認日:2019年3月28日】<br>メッセージ  空聖なから外す<br>はましー さん<br>47歳 女性 干菜県 病名: 進行乳感、乳癌用発 【参加承認日:2020年2月13<br>メッセージ<br>管理者から外す | 3日)            | グループを検索<br>あなたが参加するグループ<br>あなたが参加を申請中のグループ<br>新規グループを立ち上げる |                                  |
|                               | 現在の参加メンバー:4名                                                                                                    |                |                                                            |                                  |
|                               |                                                                                                    | 1              |                                                            |                                  |
|                               | <u>メッセージ 新教</u> 新管理者追加                                                                                                    | 口 を            | クリック                                                       |                                  |
|                               | ●さん<br>54歳女性病名:心的外傷後ストレス障害、転移性【参加承認日:2020                                                                                                    | 0年2月6日】        |                                                            |                                  |
|                               | メッセージ 智理者追加 強制退会                                                                                                    |                |                                                            |                                  |
|                               |                                                                                                    |                |                                                            |                                  |
| 検索結果<br>ログループの名前のみで検索         | グループを検索<br>検索する                                                                                                    | グル<br>グル<br>ジ色 | シープの管理者<br>シープを表示し<br>この「管理」ボ                              | た際、オレン<br>ネ際、オレン<br>ネンが表示さ       |
|                               | 並の頃史新道                                                                                                    | れる             | ふうになりま                                                     | 90                               |
| NPO法人マギーズ味                    | 琼 (5人)<br>(5人)<br>(2人)<br>詳細                                                                                                    | 詳細             | 詳細:グループメン                                                  | ハバーでは無い状態。                       |
| art四節気with Can                | ncerグループ (2人) 詳細                                                                                                    | 参加中            | 参加中: グルーフタ<br>しかし編集やイベン                                    | シバー。<br>ハト掲載の権限無し。               |
| <b>S</b> <sup>看川がん患者会</sup> さ | 54さの絆 (1人)                                                                                                    | 管理             | 管理:グループの管<br>グループの情報の編<br>参加承認、退会や1                        | 管理者。<br>編集、メンバーの<br>イベント掲載の権限あり。 |
| 原語がん患者と家族                     | 初集い (5人) 参加中                                                                                                    |                |                                                            |                                  |
| 管理者になりたい                      | v場合・・                                                                                                    |                |                                                            |                                  |

グループを新規作成した人は自動で管理者です。そのほかの方は既存の管理者に管理者に追加してく23 れるよう直接依頼をしてください。

#### 11. みんなの知恵袋(質問コーナー)を利用する

がんの疑いがある、がんと診断された、入院する、手術を受ける、抗がん剤治療を受ける・・など、"みんなどうしてるんだろ う?"と、不安なことや疑問はありませんか?知恵袋で質問して みましょう。先輩サバイバーからアドバイスの回答があると思 います。

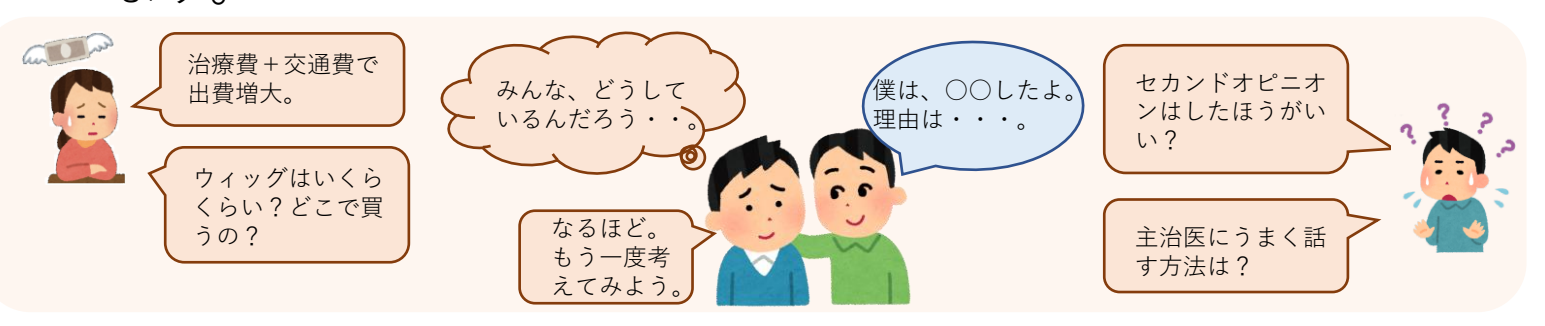

左のメニューの「みんなの知恵袋(質問コーナー)」をクリック。 まずは、既に同じ質問が出ていないかチェック。

|                                                                                                    | @゙゙゙゙゙゙゙ サバイバーネット                   |
|----------------------------------------------------------------------------------------------------|-------------------------------------|
|                                                                                                    | みんなの知恵袋(質問コーナー) 質問する                |
| <ul> <li></li></ul>                                                                                       | 質問を検索する                             |
| 田病気体験記 丰                                                                                                  | - <u>ワ</u> ードで検索する。                 |
|                                                                                                    | くは、以下の表示から。2                        |
|                                                                                                    | 最新の質問                               |
| プライバシーポリシー<br>色書虫酒                                                                                        | すべて表示・                              |
| 運営団体                                                                                                    | すべて表示           未回答の質問のみ表示          |
| お問い合わせ<br>運用者に通知する                                                                                        | あなたの作成した知恵袋<br>気になるチェックした知恵袋        |
| Copyright © 2019 がんサバイバー・クラブ. All Rights Reserved.<br>この事業は公益財団法人公益推進協会の「横寺敏夫<br>出来と客先の支援部会」による時点を持つています。 | ♥ 副作用で 噌虹がのうたり良い 小瓶の時、 門を良べてい ましたか? |
| ※自こ家族の支援単分」による助成を受けています。                                                                                  |                                     |

同じ質問が過去に出ていない、もしくは、過去の投稿を読んでも 解決しなければ質問を投稿します。

| の通ぎ サバイバーネッ     | w⊢                                 |
|-----------------|------------------------------------|
| みんなの知恵袋(質問コーナー) | <ul><li>(3)</li><li>質問する</li></ul> |
| 質問を検索する         | 検索する                               |

#### ガイドに沿って質問内容を入力する。 🥂 שאראר-אשר

| ≡ タイムライン                                                          | みんなの知恵袋への質問                                                                                              |       |    |
|-------------------------------------------------------------------|----------------------------------------------------------------------------------------------------|-------|----|
| ๔ ∮イアリー                                                           |                                                                                                    |       |    |
| ☑ メッセージ                                                           | STEP1:         STEP2:         STEP3:           質問入力         入力確認         投稿完了                            | )     |    |
| 山 病気体験記                                                           | タイトル【必須】                                                                                                 |       |    |
| ▲ ともだち                                                            | 乳がんの再建について悩んでいます                                                                                         |       |    |
| _<br>∴ グループ                                                       | 本文【必須】                                                                                                   |       |    |
| <ul> <li>         ・のかんなの知恵袋(質問コーナー)         ・利用規約     </li> </ul> | 乳がん患者です。<br>これから手術を受けるのですが、乳房の部分摘出、全摘出、自家組織での再建、シリコンパッグでの再建など選択肢が多くて決められません。<br>皆さん、どのようにして決めましたか?       |       |    |
| プライバシーポリシー                                                        |                                                                                                    |       |    |
| 免責事項                                                              |                                                                                                    |       |    |
| 運営団体                                                              |                                                                                                    |       |    |
| お問い合わせ                                                            |                                                                                                    |       |    |
| 運用者に通知する                                                          | あと3907文字入力できます                                                                                           |       |    |
| Copyright © 2019 がんサバイバー・クラブ. All Rights Reserved.                | 開連する疾病 ◉ 追加する ○ 追加しない                                                                                    |       |    |
| この事業は公益財団法人公益推進協会の「機寺戦夫<br>思者と「東族の支援基金」による動成を受けています。              | <ul> <li>乳癌         <ul> <li>+疾病を追加する</li> <li>緊急度 () 通常 () 急いでいます!</li> <li>カテゴリ</li> </ul> </li> </ul> |       |    |
|                                                                   | 診断則                                                                                                    |       |    |
|                                                                   |                                                                                                    |       |    |
|                                                                   |                                                                                                    |       |    |
|                                                                   | ✔ 手術                                                                                                    |       |    |
|                                                                   | 入院                                                                                                    |       |    |
|                                                                   | 退院                                                                                                    |       |    |
|                                                                   | 黨物                                                                                                    |       |    |
|                                                                   | 生活                                                                                                    |       |    |
|                                                                   | その他                                                                                                    |       |    |
|                                                                   | B#5370176540<br>5<br>確認する 「確認する」                                                                         | をクリック | 70 |
|                                                                   | 次のページへ                                                                                                   |       | 25 |
|                                                                   |                                                                                                    |       |    |

### 入力内容の確認

|                                                                                                    |                                                                                                    | STEP2:<br>入力確認        | STEP3<br>RHEAT |
|----------------------------------------------------------------------------------------------------|----------------------------------------------------------------------------------------------------|-----------------------|----------------|
| 5)間P<br>(タイト                                                                                                    | n容<br>ふし]                                                                                                    |                       |                |
| 乳がん                                                                                                    | の再建について悩んで                                                                                                    | でいます                  |                |
| [本文]                                                                                                    |                                                                                                    |                       |                |
| 乳かん<br>繊での<br>どのよ                                                                                                    | )満建、シリコンバッ?<br>こうにして決めました!                                                                                                    | プでの再建など選択肢が多くでき<br>い? | 決められません。皆さん。   |
| 羽ばん<br>横での<br>どのよ                                                                                                    | によう。これがう。<br>満建。シリコンバック<br>うにして決めました!                                                                                                    | プでの再建なご通知技が多くてい<br>小? | Aboられません。 皆さん  |
| 羽むら<br>徳での<br>どのよ                                                                                                    | いんこくら、これはらい、これはらい。<br>「うにして決めました」<br>時時の追加                                                                                                    | プでの再建なご通知技が多くてい<br>小? | Aboられません。 皆さん  |
| <ul> <li>乳かん</li> <li>送のよ</li> <li>ビのよ</li> <li>関連</li> <li>乳源</li> </ul>                                              | 1993 シリコンパック<br>1973 シリコンパック<br>1975 - 1975 - 19 | プでの再建など通知技が多くてい<br>か? | Aboられません。 皆さん  |
| <ul> <li>乳がく<br/>液でのよ     </li> <li>どのよ</li> <li>(関連期<br/>乳店     </li> <li>緊急時<br/>N. いてい     </li> <li>カテニ</li> </ul> | <ul> <li>(つう) こしびうう</li> <li>(つう) こうバック</li> <li>(う) こして 読みりました )</li> <li>(読 す) !</li> <li>(読 す) !</li> <li>(見 す) !</li> </ul>                                                                                                    | プでの再建なと過初初か多くで3<br>か? | ためられません。 皆さん   |

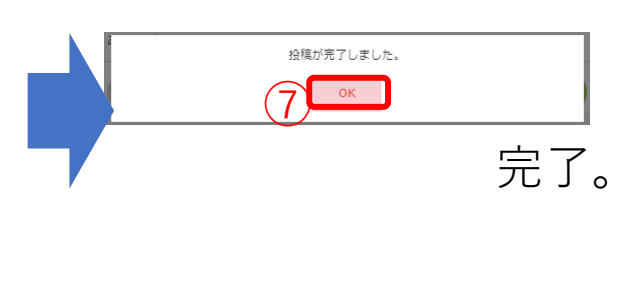

#### 知恵袋のTOP画面に最新質問が表示されます。

|                                           |                         | ダサバイバーネット                                           |                                               |                                       |
|-------------------------------------------|-------------------------|-----------------------------------------------------|-----------------------------------------------|---------------------------------------|
| 14712                                     | みんなの知恵袋(資間コーナー)         | 質問する                                                |                                               |                                       |
| イアリー                                      | SERIE de Johnson T      | 10000                                               |                                               |                                       |
| セージ                                       | 質問を検索する                 | 松田する                                                |                                               |                                       |
| 体験記                                       | 最新の質問                   |                                                     |                                               |                                       |
| だち                                        | すべて表示                   | • • • • • • • • • • • • • • • • • • •               |                                               |                                       |
| ーブ                                        |                         |                                                     |                                               |                                       |
| なの知恵後(短問コ ナ )                             | ① 乳がんの再建につい             |                                                     | ルをクリックすると詳細画[                                 | 旬が開さま                                 |
| )                                         | 菜恵度:急いています!<br>カテゴリ: 千術 |                                                     |                                               |                                       |
| ミーボリシー                                    | 質問者: はましー さん<br>回答数: 0  |                                                     |                                               |                                       |
| 1                                         | 関連する疾病:乳癌               |                                                     |                                               |                                       |
| r<br>Shtt                                 | 10月日時:2021年03月12日 14:37 |                                                     |                                               |                                       |
| 二通知する                                     | ⑦ テキサス州の「ベイ             |                                                     | () サバイバーネット                                   |                                       |
| バルガルサバイバー・クラブ. Al Rights Reserved.        | 病院」に入院された経験             | <u></u>                                             |                                               |                                       |
| 公益財団法人公益推進協会の「構寺取大<br>の支援原金」による助成を受けています。 | 緊急度:通常<br>カテゴリ:治療,入院    | Ⅲ タイムライン                                            | みんなの知恵後(質問コーナー)                               | 質問者プロフィール                             |
|                                           | 質問者:ちさこさん               | ◎ ダイアリー                                             |                                               |                                       |
|                                           |                         | ⊠ メッセージ                                             | 乳がんの再建について悩んでいます                              |                                       |
|                                           |                         |                                                     | 乳がん患者です。                                      |                                       |
|                                           |                         | 田 病気体験記                                             | これから手術を受けるのですが、乳房の部分摘出、全摘出、自家組織での再建、シリコンパ     | 1                                     |
|                                           |                         |                                                     | ックでの再建など適択肢が多くて決められません。<br>焼さん、どのようにして決めましたか? |                                       |
| 同じ悩みを                                     | ·持つ方は                   | 1 20/25                                             |                                               | はましー さん                               |
| ▲気にかみチェッ                                  |                         | ± グループ                                              | 回答する く気になるチェック                                | ■年齢 47歳                               |
| <ul> <li>X(1⊂/6×0/) ± )</li> </ul>        | ~ ~ / / / / .           | <ul> <li></li></ul>                                 | ※「気になるチェック」をクリックすると、口回発がついた時に通知でお知らせします       | ■性別 女性                                |
| 回答がつい                                     | いた時に通知                  |                                                     | 怒台座・台いでいます!                                   | ■都道府県 千葉県                             |
| でお知らせ                                     | せします。                   | 利用規約                                                | カテゴリ: 手術                                      | ■ 目己裕介<br>2002年8日 乳がん福速。 左乳房:         |
|                                           |                         | ブライバシーポリシー                                          | 質問者: はましー さん                                  | 摘, 再建。CAF+ホルモン治療。                     |
|                                           | 1-1                     | 免責事項                                                |                                               | ステージ3(リンバ節転移8/11個                     |
|                                           |                         | 運搬団体                                                | 質問日時: 2021年03月12日 14:37                       | 2019年4月再発(主に骨転移)<br>UED2提供 母本の始始物の分数数 |
|                                           |                         | お思い合わせ                                              |                                               | 了。ドセタキセル+ハーセプチン                       |
|                                           |                         |                                                     |                                               | +パージェタ+ゾメタ 治療中。                       |
|                                           |                         | 連用者に通知する                                            |                                               | ■疾病(本人) 進行乳癌、乳癌                       |
|                                           |                         | Copyright © 2019 がん Gバイバー・クラフ. All Rights Reserved. | サバイバーネット会員からの回答                               | 光                                     |
|                                           |                         | この事業は公益財団法人公益推進協会の「構み能夫<br>患者と原稿の支援原金」による読成を受けています。 | 回答はまだありません。                                   |                                       |
|                                           |                         | 同じとうたブ奴幹-                                           |                                               |                                       |
|                                           |                         | 回しようなこ 牟敏                                           | 小のつ刀は定升、凹谷でわ願いしより。                            |                                       |
|                                           |                         | あなたの経験が、                                            | 今、がん闘病で悩んでいる方、困っている方の                         | )チカラになりま                              |
|                                           |                         |                                                     |                                               |                                       |
|                                           | 回禮                      | する 質問に回答する                                          | 0                                             |                                       |
|                                           |                         |                                                     |                                               |                                       |
|                                           | ✓ 気になるチ                 | エック 回答のお知らせ                                         | 安。回谷かついた時に通知でお知らせします。                         |                                       |
|                                           |                         |                                                     |                                               |                                       |
|                                           | ★ 気になみ手                 | マック 同次のた知らせ                                         | 不再                                            |                                       |

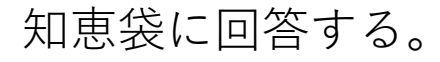

同じようなご経験がある方は是非、回答をお願いします。 あなたの経験が、今、がん闘病で悩んでいる方、困っている方のチカラになります。

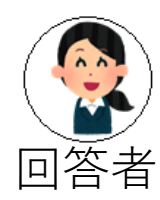

#### 回答するをクリック。

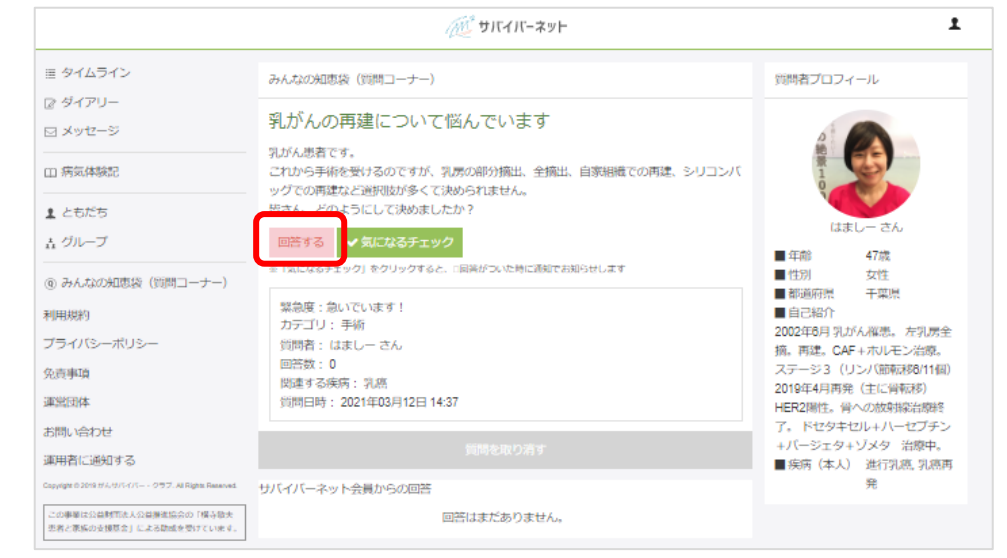

あなたの体験やアドバイスを入力し、「上記の内容で回答する」を クリック。

| こんにちは!<br>不安ですよね。<br>また、色んな方法があって悩まれることと思います。                                                                                                    |
|----------------------------------------------------------------------------------------------------|
| <ul> <li>私は、乳房内に腫瘍が5個あって、全摘出しか選択肢がなかったので、全摘出術と<br/>同時にエキスパンダーバッグを入れました。</li> <li>生理食塩水で皮膚を1年くらい伸ばした後、シリコンの人工乳房(しずく型/アナトミカル型を入れました。</li> <li>生理食塩水の時は、満員電車などで人とぶつかったり、押されたりすると生理食<br/>塩水のバッグが破れるんじゃないかと心配でしたが、シリコンを入れてから安心<br/>して生活できています。ブラも市販のものを使用しています!</li> <li>また、乳がんの患者会では、シリコンを入れた人、自家組織の人などから直接話<br/>を聞ける会なども行われているので、参加してみるのもいいと思います!あなた<br/>に合った再建が見つかるといいですね!</li> </ul> |
| キャンセル 上記の内容で回答する                                                                                                    |

回答がつくと、質問者や 🖡 🗱 者にお知らせメールが届きます。

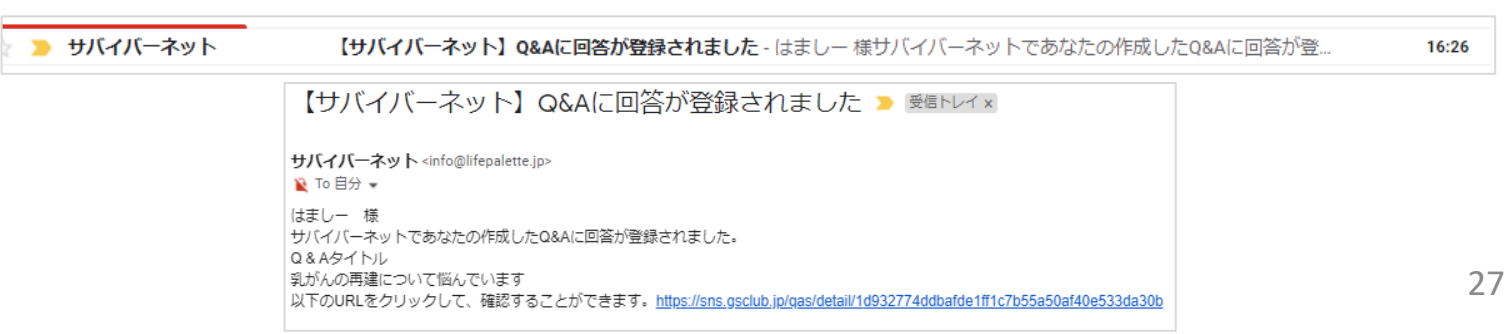

#### 質問者、回答者、気になるチェック を入れた方は、 回答内容をご確認ください。

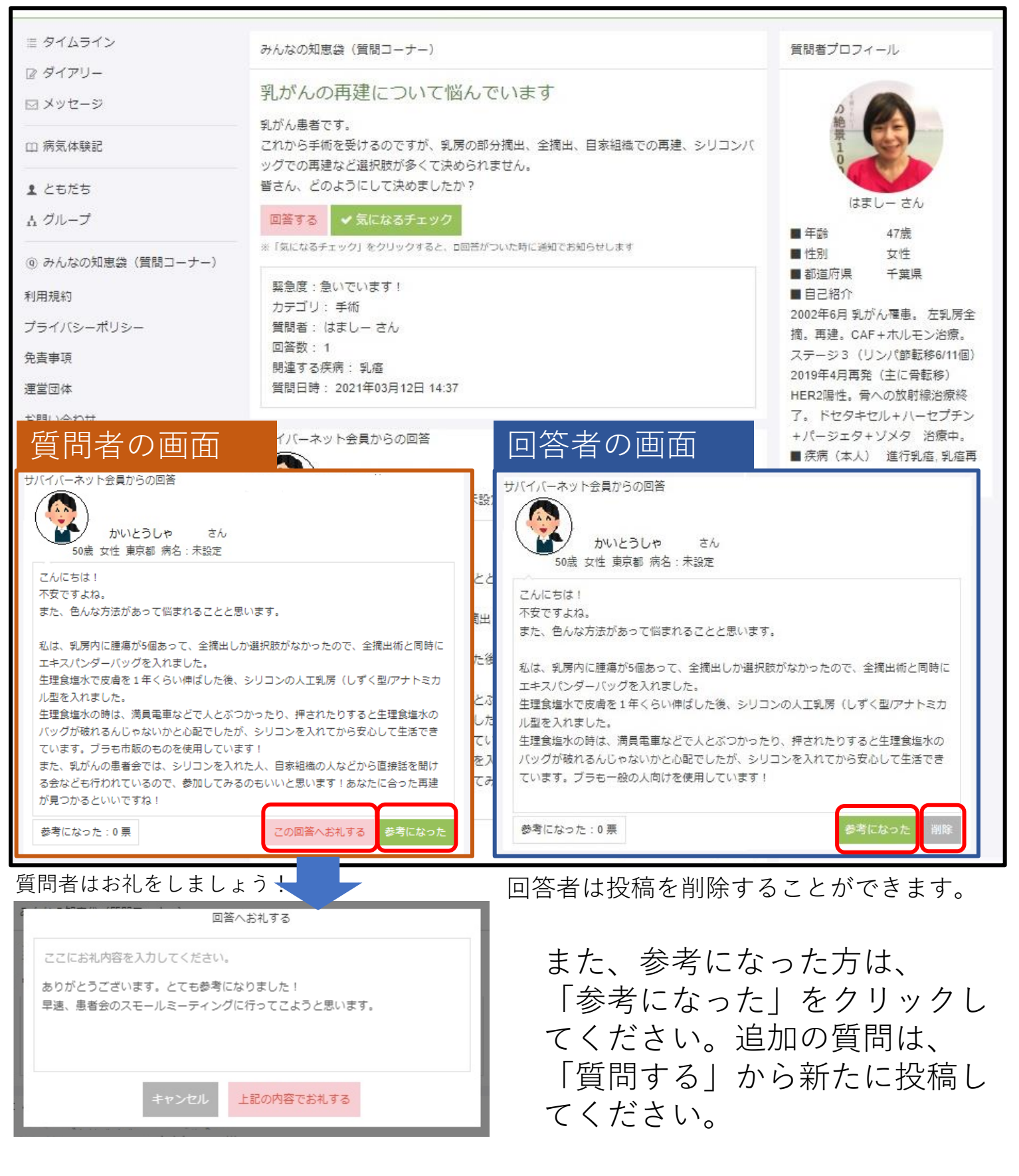

是非、たくさんの回答をお願い いたします。

#### 12。病気体験記を書く

あなたのがん体験を本にしませんか?

病気体験記は、治療内容や副作用、心の動きなどの振り返りにも なります。また、あなたの闘病記・エッセイが、ほかのがん患者 さん、ご家族を応援し、寄り添うものになるかもしれません。

左側のメニューの「病気体験記」をクリック。 画面右上の「体験記作成」をクリック。

| ≣ タイムライン<br>》ダイアリー                                                                                                    | 新着病気体験記                                 | 体现实现作成                                                                                                    | 病気体験記の検索                                                                                                    |
|----------------------------------------------------------------------------------------------------|-----------------------------------------|----------------------------------------------------------------------------------------------------|----------------------------------------------------------------------------------------------------|
| a メッセージ<br>a 病気体験記<br>k ともだち<br>k グループ<br>a) みんなの知恵袋 (質問コーナー)<br>用規約<br>プライバシーポリシー<br>遠興項<br>端因体                           | <b>私のパットマン職務記</b><br>Namy TA<br>おすすめ数 0 | 私のバットマン提病記<br>Byphyさん/決慮所58/ 長有本人<br><b>Knightfall pt.3</b><br>Updated: 2020年03月22日<br>この必形の休林日 2019年07月16日<br>意識がもうろうとしながら、あまりの痛さに叫び続け<br>る私。そこを看護師さんに半分元気づけられ、半分怒<br>られながら、銕痛剤の坐薬を入れられ、少し痛みが治<br>まりました。ほんの少し治まったところで、痛さに耐<br>えつつレントゲン。座位でのレントゲンとれますか?<br>との質問に、私は痛さで拒否!そこで、仰向けと横向<br>きで何とかレントゲンを握りました。その後救急対応<br>してくれた整形外科医さん(後で肩書見たら部長さん<br>らしい)曰く、… | キーワードを入力してくだ。<br>検索                                                                                                    |
| 間い合わせ<br>明者に通知する<br>pylgtr 0.2019 がんけバイバー - クラブ、Al Right Reserved.<br>2019単は公益時間志人公益弾法協会の「煤み数大<br>5月と東海の支援原金」による助成を受けています。 | <b>私のパットマン職務記</b><br>Lash954<br>おすすめ数 0 | 私のバットマン協病記<br>Syphyさん/決慮所転移/ 患者本人<br><b>Mightfall pt.2</b><br>Updated: 2020年03月22日<br>ごの記事の体験目 2019年07月16日<br>年にある1Kの会社借り上げマンションで、狭いのが卒<br>いしたが、マンションエントランスの健解除は居間の<br>バネルから操作。玄関ドアも居間から普通ならたった<br>の数歩。この作業が地獄、居間と玄関ドアの間の廊下<br>をはいくつばりながら、玄関ドアの鍵を開け、居間へ<br>移動を始めたとき、マンションエントランスのチャイ<br>ムが、なんと電話してから5分、噓・・・とか思いなが<br>ら、死ぬ思いで力を振り取り、何とかバネル操作。あ<br>とは救急隊…  | 3 Solid St<br>ate Survi<br>vor<br>2019年11月27日 17:20<br>カルボナーラ458さ<br>んユーイング肉腫<br>、原始神経外所葉<br>腫瘍、悪性軟卵腫<br>瀉/患者本人<br>4. 肺がんと共に生き<br>る<br>2019年10月15日 10:11<br>koike80さん EGF<br>R遺伝子変異陽性非<br>小細胞肺癌/患者本<br>人<br>5. 1 3 年ぶりに再発 |

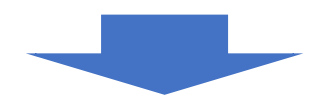

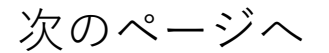

#### 体験記の作成ガイドに沿って進めてください。

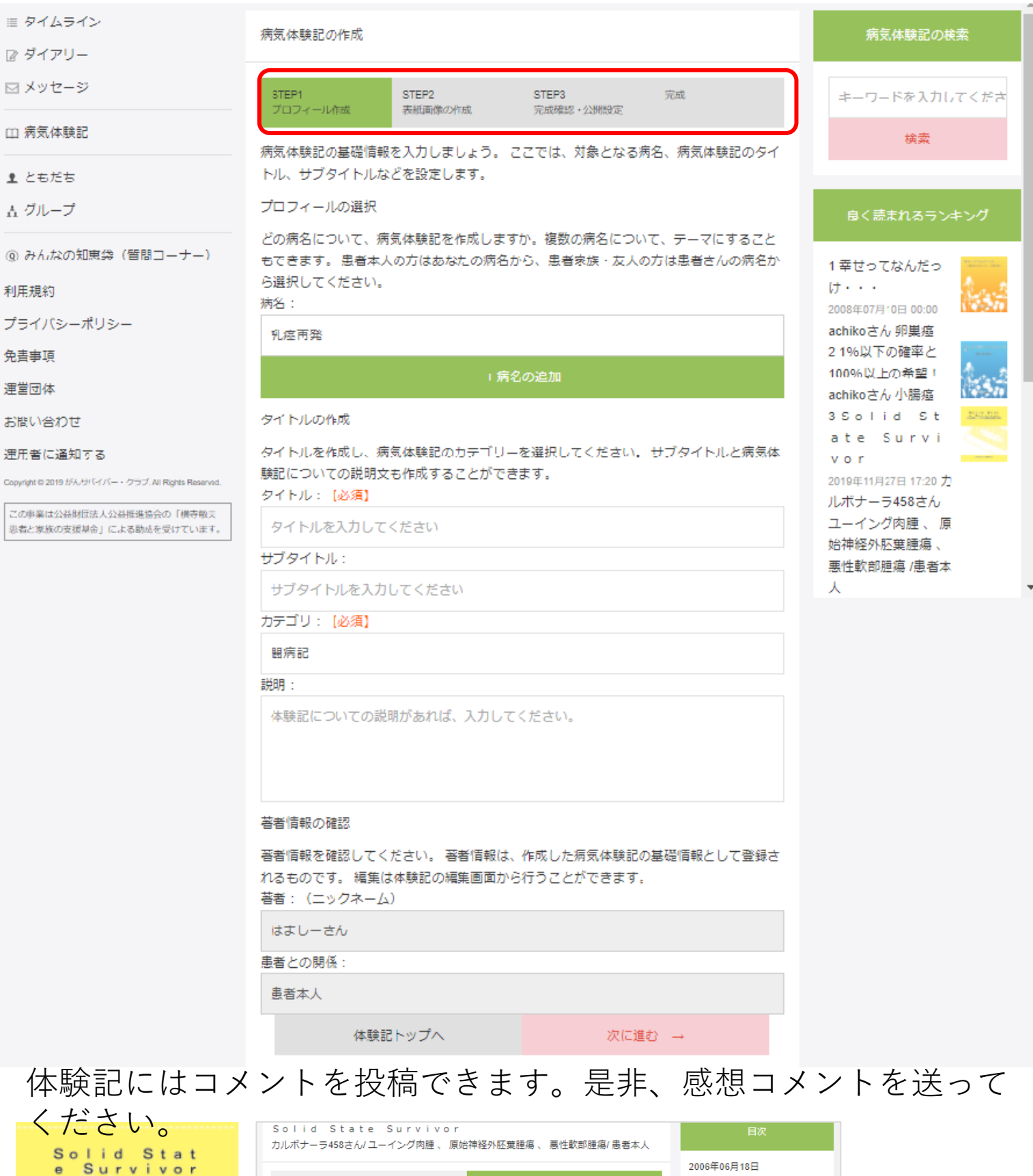

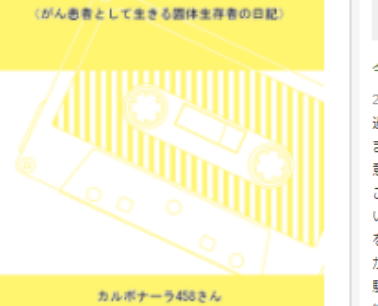

| Solid State Survivor<br>カルポナーラ458さん/ユーイング肉煙、原                           | 始神経外胚葉腫瘍 、 悪性軟部腫瘍/ 患者本人                                                                 |                      |
|-------------------------------------------------------------------------|-----------------------------------------------------------------------------------------|----------------------|
|                                                                         | 私のお気に入りに登録する                                                                            | 2006年06月<br>2006年06月 |
| 今夜でのお話                                                                  | • •                                                                                     | 2006年06月             |
| 2006年06月18日<br>過去につけていたブログを焼き直していきま                                     | す 私、カルボナーラと申します。 気の向くま                                                                  | 2006年06月             |
| まに、日記をつけていこうと思います ブロク<br>意味でして 私自身いつまで、この世で固体的<br>こんな思いから名づけました 私は、プロフィ | 7名「solid state survivor」は固体生存者という<br>生存者であるか、なるべく長く 生きていたい、<br>r ールにも書きましたが、PNETというがんを患 | 2006<br>作者<br>2006   |
| い、現在入院しております。かれこれ300<br>をしてきました。しかし、5年生存率は、腰                            | 日ほど、病室に缶詰にされて、抗がん剤と手術<br>1996の専門医に聞くと、転移再発は「神様しか分                                       | 2006                 |
| からない」という一言でした。 しかも、セ<br>輪告宮なDrからは、「このがんは一発勝負だ                           | :カンドオピニオンを行ったがんの専門病院の経<br>:から、東発転移したら終わりです」と、期待を                                        | 2006                 |
| 税々にする素晴らしいコメントを頂きました<br>尊大な医療費に伴い、貯全の全てを使い果た                            | :。家族には、仕事ができない上に、がんによる<br>・・、、大変に迷惑をかけました。 おかげで、私                                       | n                    |
| は思わえ数と同じた公司を守ったったとれる                                                    |                                                                                         | 間病中                  |

| 2006年06月18日                                                                           |    |
|---------------------------------------------------------------------------------------|----|
| 2006年06月18日                                                                           |    |
| 2006年06月18日                                                                           |    |
| 2006年06月21日                                                                           |    |
| 2006<br>作者へのコメントを書きましょう。<br>2006<br>2006                                              |    |
| コメントをする<br>2006                                                                       |    |
| スターガール<br>2020年00月02日 1621<br>戦争中は現長さも戦い、本当に等かったです。(私の離時生活は短かったですが。)<br>よくで要り起気られました。 | 30 |

# **13。 FAQ(よくある質問)** よくいただく質問と回答です。ご参考ください。

②ブラウザーは何をご利用ですか?

サバイバー・クラブの推奨ブラウザーはグーグル

ご利用の方は、ブラウザーを変更してみて下さい。

①新規登録したが、IDもパスワードも合っているのにログインできない。

①仮登録の状態です。 新規登録頂くと、入力頂いたメールアドレスに本登録 用のURLが自動配信されます。そちらのメールに書か れているURLをクリックし、本登録をお願いします。 尚、24時間以内に本登録が完了しない場合、そのURL は無効になりますので、もう一度最初からお手続きく ださい。

> ②ボタンを押しても反映されない。 表示や動作がおかしい。動作が遅い。

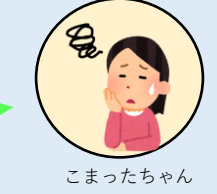

こまったくん

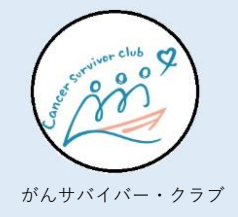

がんサバイバー・クラブ

がんサバイバー・クラブ

FAQ

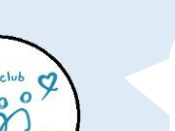

#### ②-2

クロームです。

また、一般的な対処方法ですが、サイトをログアウトし、 再ログインする。PCを再起動する。インターネットが混み 合う時間帯(夜18時以降)を避ける。などがあります。

インターネットエクスプローラーなどほかのブラウザーを

③更新する、投稿するボタンが無い。

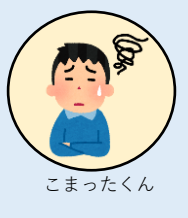

transformer club 9

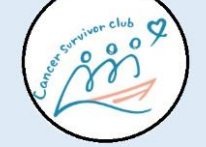

がんサバイバー・クラブ

③コメント欄に長文を入力された場合、まれに更新ボ タンが隠れてしまうことがあります。 大変恐縮ですが、一度、短文で投稿していただき、そ の後、コメントを編集していただけますようお願いい たします。

その他ご質問がございましたら、不明な点や不具合の 詳細を、お問合せフォーム <u>https://www.gsclub.jp/inquiry</u> までお寄せください。

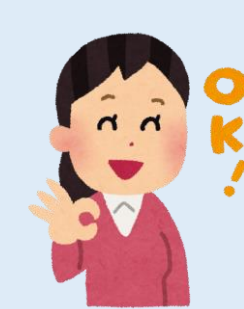

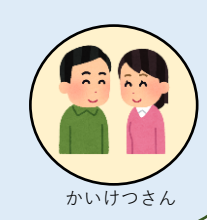